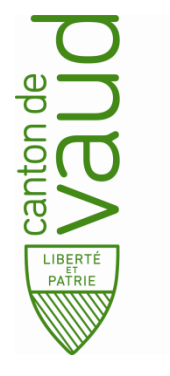

# Impôt à la source

# Manuel utilisateur IS-P2 Passerelle employeurs

### Dès 2021 incluant la révision impôt source

### Pour 2020 et périodes précédentes

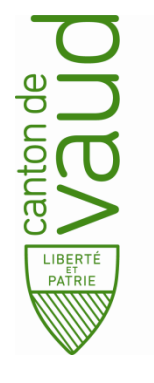

# Index

# Impôt à la source

Manuel utilisateur - Passerelle employeurs

### Dès 2021 incluant la révision impôt source

- Données Employeur
- Données Sourciers
- Déclaration Calcul
- Transmission
- Retours
- Corrections
- Synthèse
- Cas particuliers

«Taux 2021 utilisés»

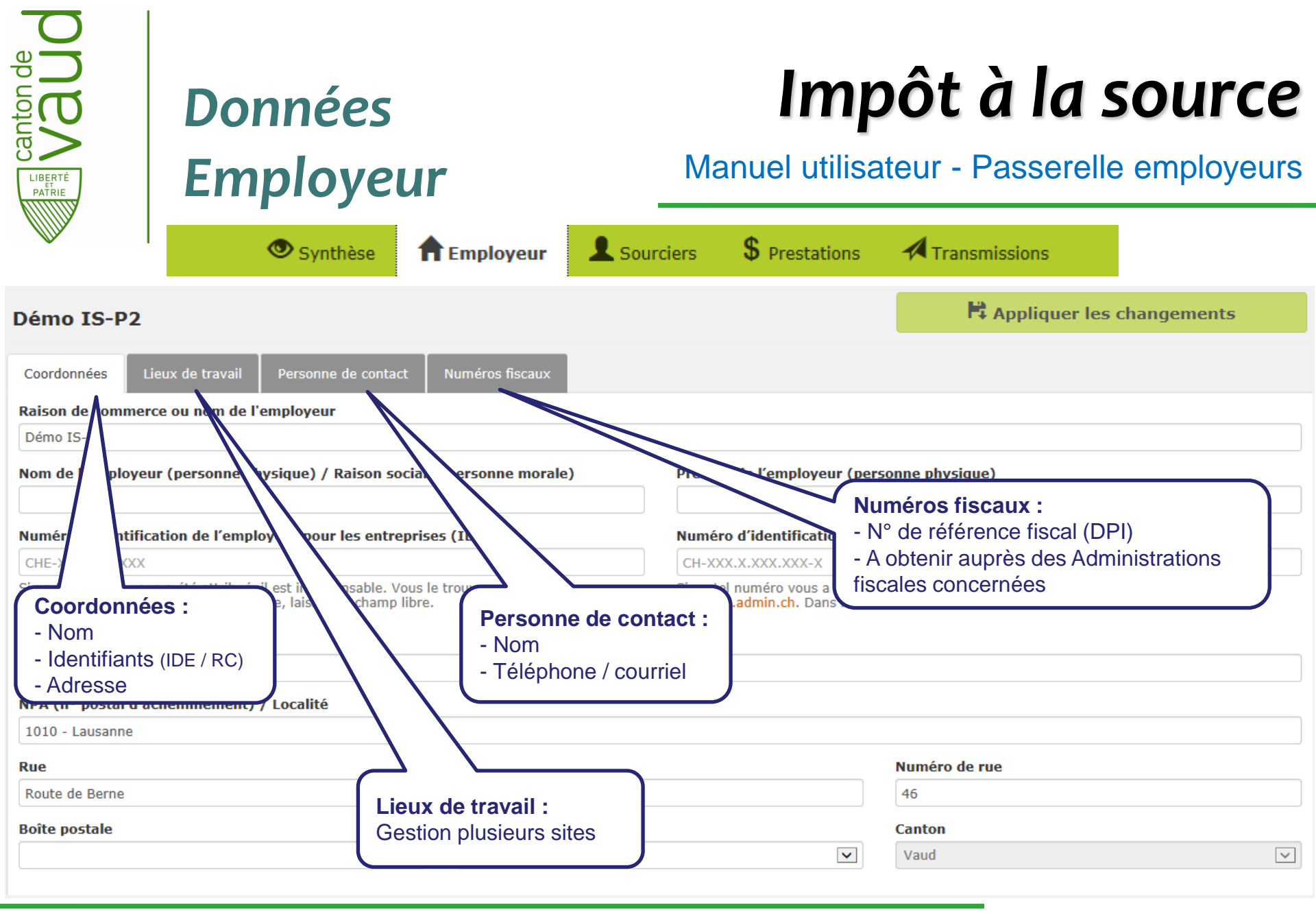

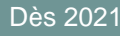

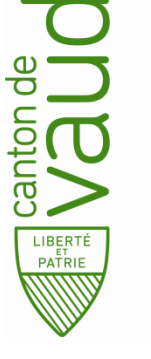

### Données Sourciers

### Impôt à la source

Manuel utilisateur - Passerelle employeurs

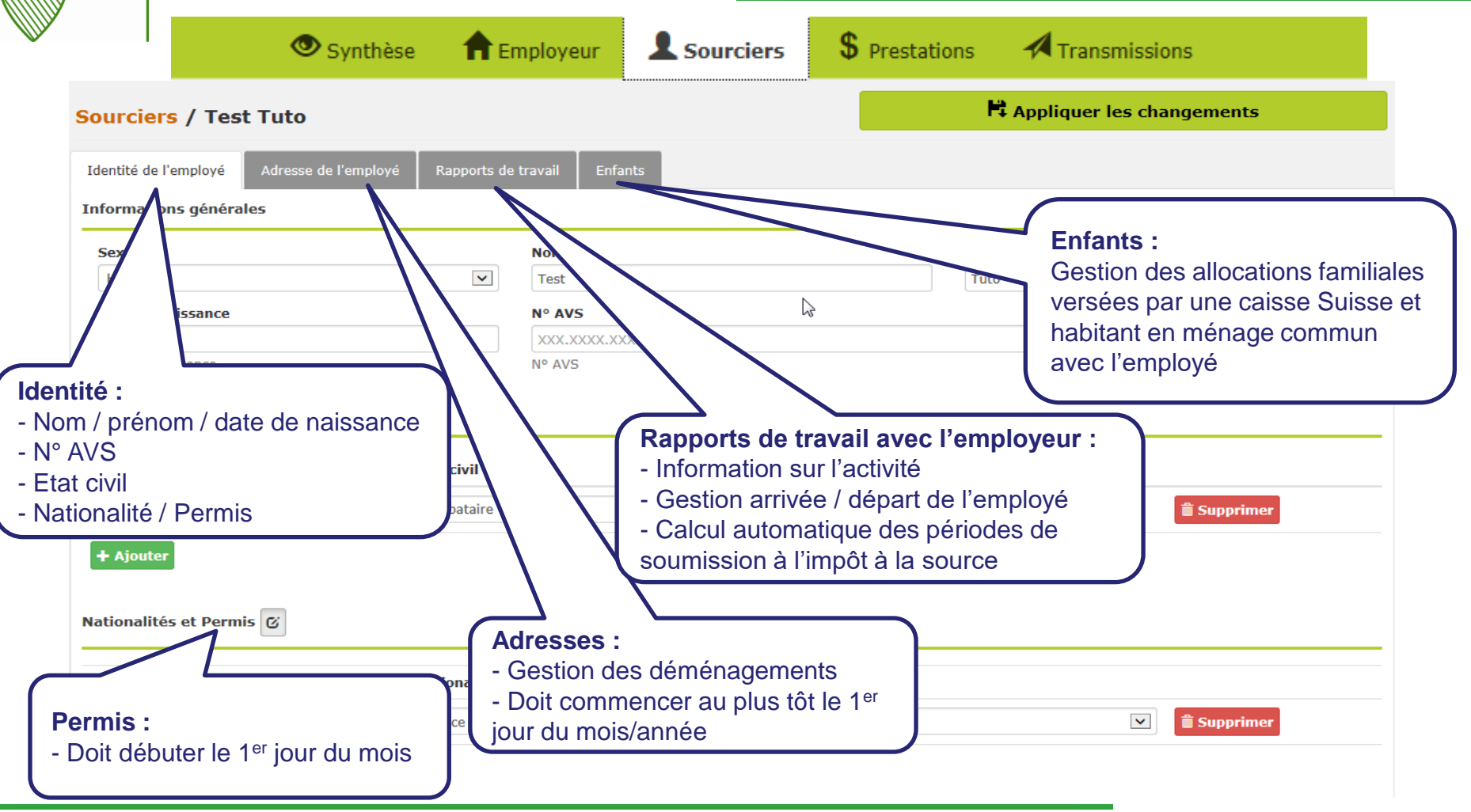

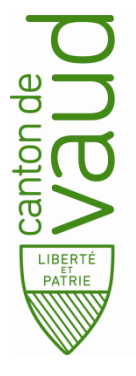

### Déclaration -Calcul

# Impôt à la source

#### Manuel utilisateur - Passerelle employeurs

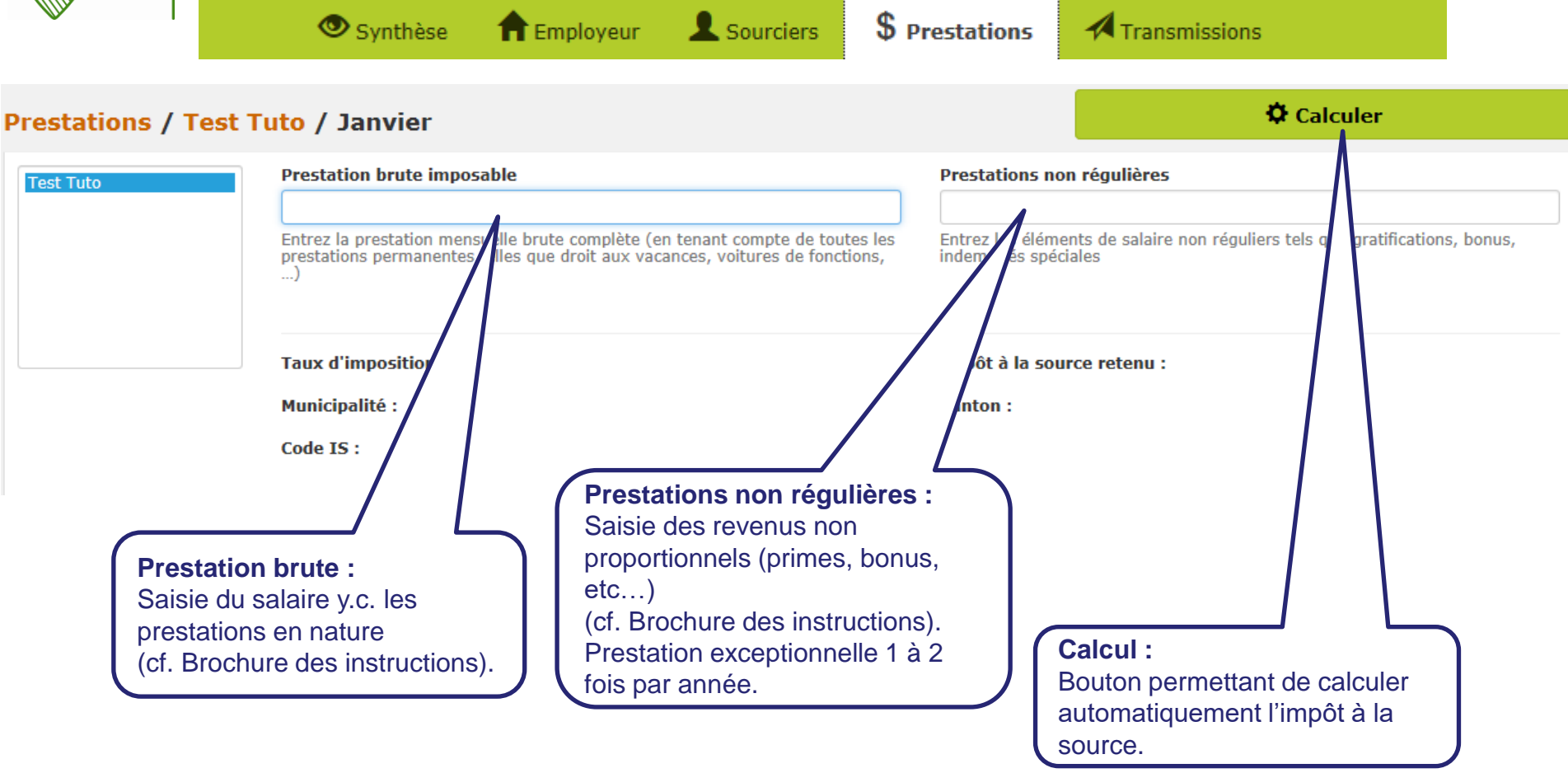

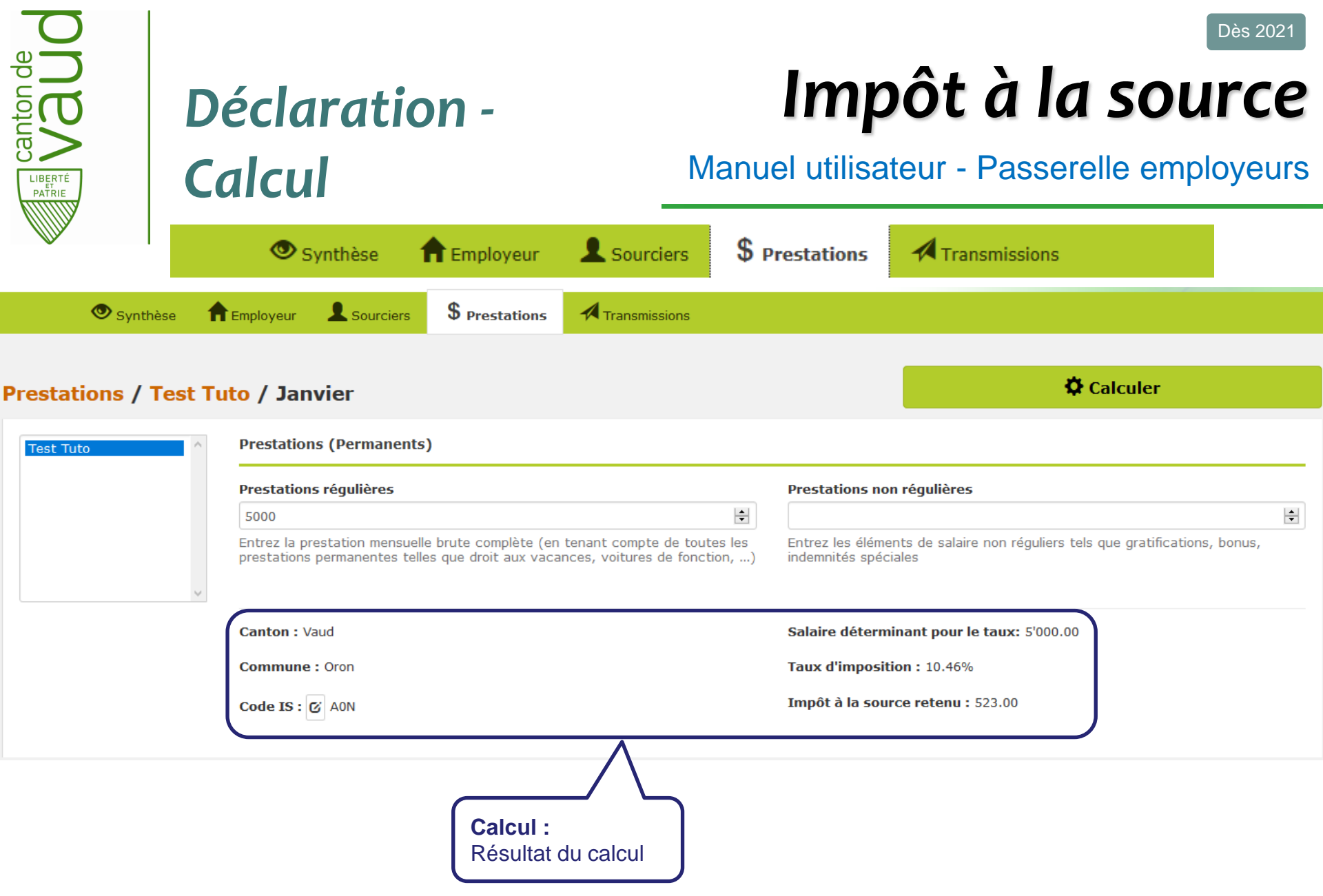

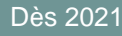

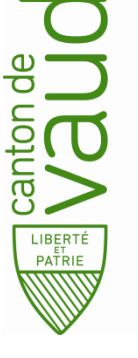

### Transmission

### Impôt à la source

Manuel utilisateur - Passerelle employeurs

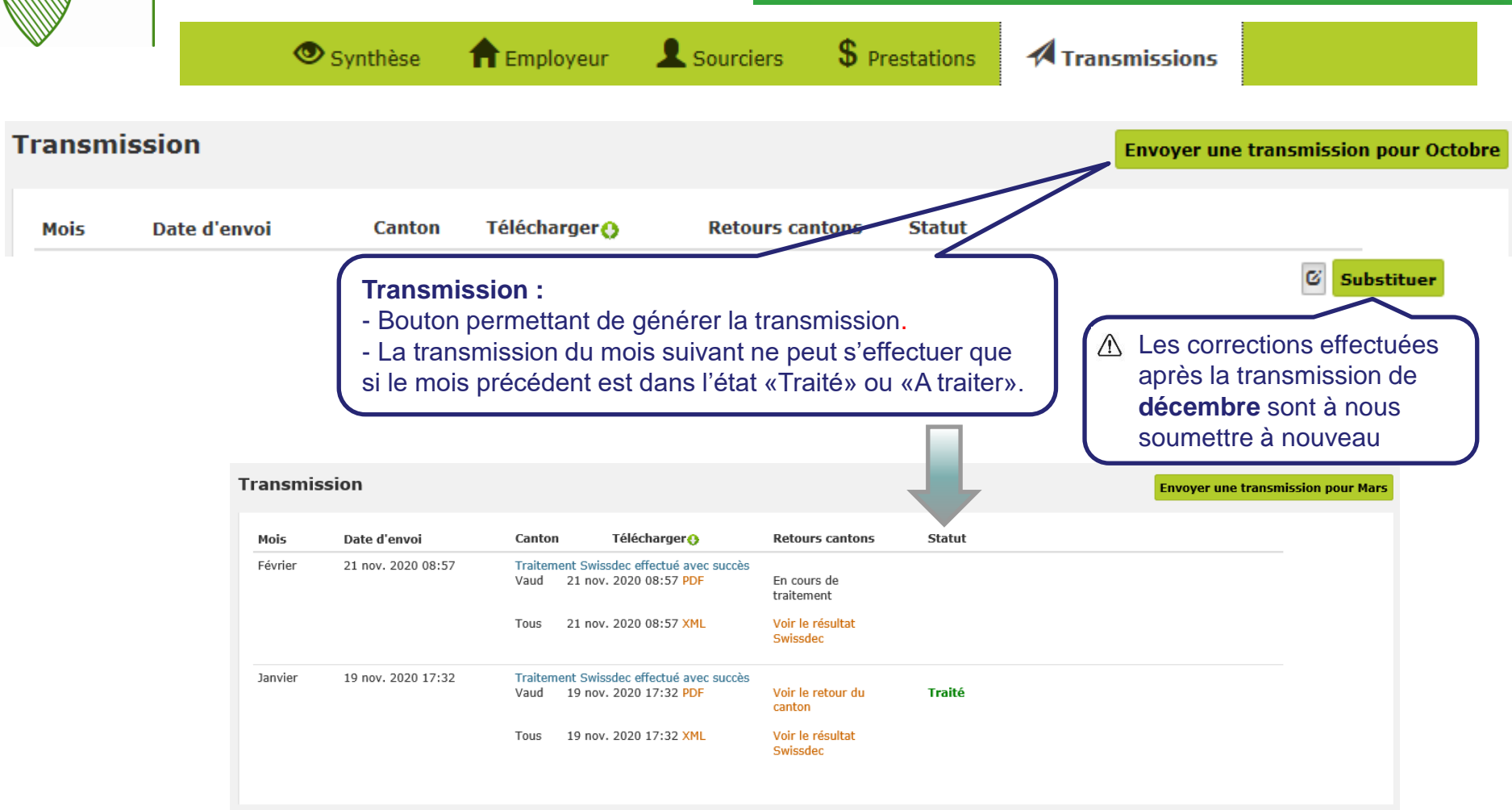

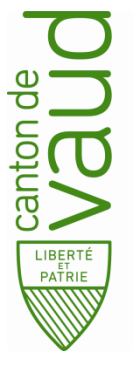

### Transmission

# Impôt à la source

Manuel utilisateur - Passerelle employeurs

|                                     |                                                            |                                     |                                               |                                                      |                       | _                                                   |                             |
|-------------------------------------|------------------------------------------------------------|-------------------------------------|-----------------------------------------------|------------------------------------------------------|-----------------------|-----------------------------------------------------|-----------------------------|
|                                     | 👁 Sy                                                       | nthèse 👘 🔒                          | Employeur                                     | Sourciers                                            | <b>\$</b> Prestations | Transmissions                                       |                             |
| Transmiss                           | sion                                                       |                                     |                                               |                                                      |                       | Envoyer une                                         | transmission pour Septembre |
| Mois                                | Date d'envoi                                               | Canton 1                            | élécharger ()                                 | Retours canto                                        | ıs Statut             |                                                     |                             |
| Août                                | 29 août 2016 13:32                                         | Traitement Swissd<br>Vaud 29 août 2 | lec effectué avec suc<br>2016 13:32 PDF       | ccès<br>Voir le retour du                            | canton A traiter      |                                                     |                             |
|                                     |                                                            | Fribourg 29 août 2                  | 2016 13:32 PDF                                | En cours de trait                                    | rement                |                                                     |                             |
|                                     |                                                            | Tous 29 août 2                      | 2016 13:32 XML                                | Voir le résultat S                                   | iwissdec              |                                                     |                             |
| Canton of<br>Pour char<br>une trans | destinataire :<br>que canton destina<br>smission est génér | ataire,<br>ée.                      | <b>Transmis</b><br>- Fichier X<br>- Fichier P | <b>sion :</b><br>ML (technique)<br>DF : justificatif | à conserver           | Retours :<br>- Retour du ou de<br>- Résultat Swisse | es canton(s)<br>dec         |

Les transmissions sont effectuées de manière électronique pour tous les cantons via Swissdec.

Département des finances et des relations extérieures Administration cantonale des impôts Dès 202'

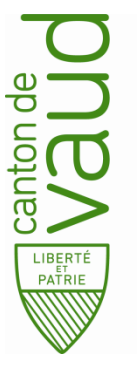

# Impôt à la source

#### Manuel utilisateur - Passerelle employeurs

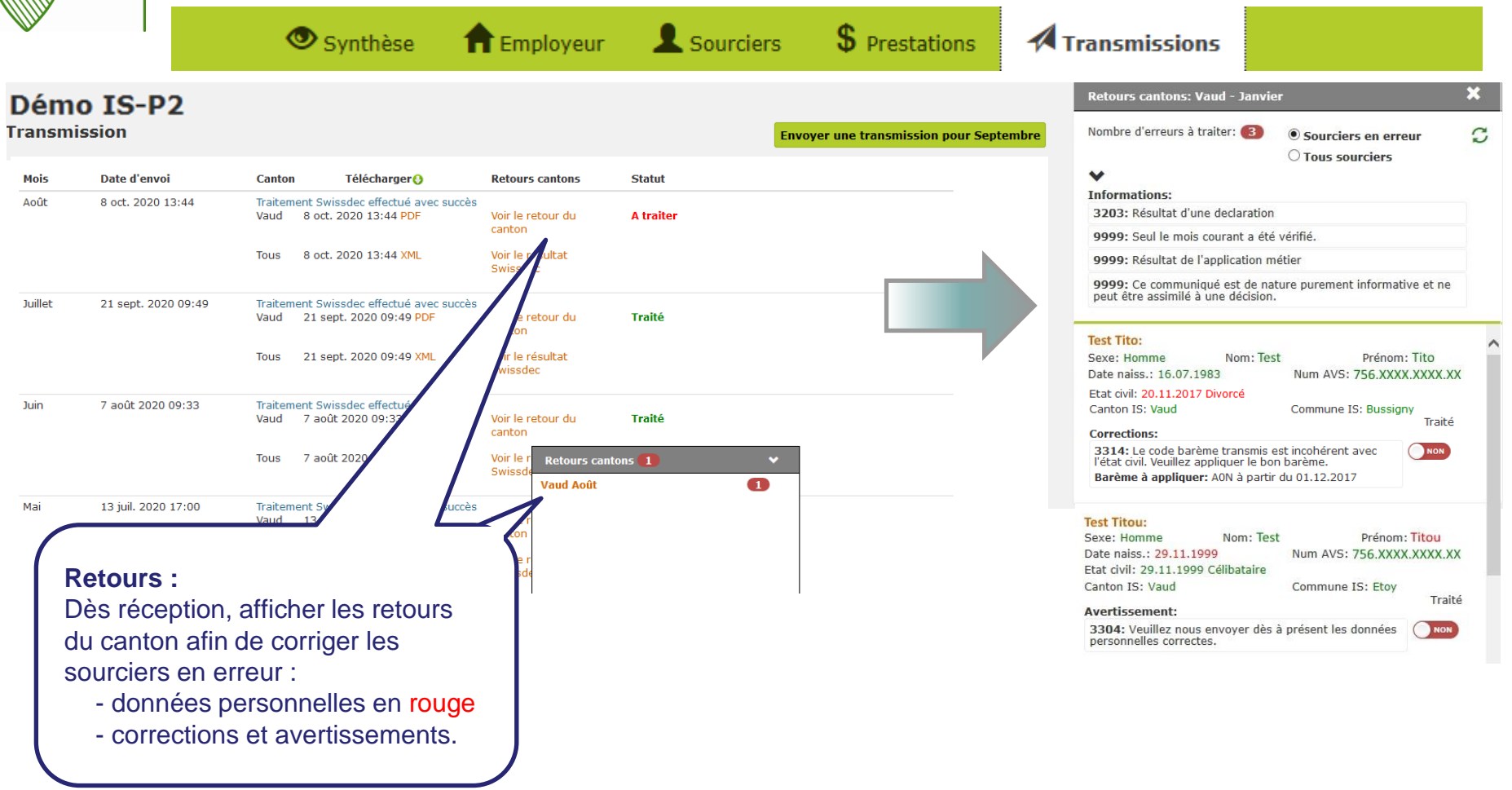

Département des finances et des relations extérieures Administration cantonale des impôts

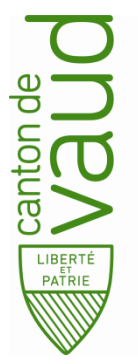

# Impôt à la source

#### Manuel utilisateur - Passerelle employeurs

| émo IS-P2                                |                               |                           |                                                              |                                                             |                                                                     |                                                                           | Retours cantons: Vaud - Aoû                                                                                    | t                                                                       |             |
|------------------------------------------|-------------------------------|---------------------------|--------------------------------------------------------------|-------------------------------------------------------------|---------------------------------------------------------------------|---------------------------------------------------------------------------|----------------------------------------------------------------------------------------------------|-------------------------------------------------------------------------|-------------|
| urciers / Test                           |                               |                           |                                                              |                                                             | R Appliquer                                                         | les changements                                                           | Nombre d'erreurs à traiter: 0                                                                                  | <ul> <li>Sourciers en erreur</li> <li>Tous sourciers</li> </ul>         |             |
| entité de l'employé Adress               | se de l'employé Rapports de t | ravail Enfants            |                                                              |                                                             |                                                                     |                                                                           | Informations:<br>3203: Résultat d'une declaration                                                              | n                                                                       |             |
| formations générales                     |                               |                           |                                                              |                                                             |                                                                     |                                                                           | 9999: Seul le mois courant a é                                                                                 | té vérifié.                                                             |             |
| iexe                                     |                               | Nom                       |                                                              |                                                             | Prénom                                                              |                                                                           | 9999: Résultat de l'application                                                                                | métier                                                                  |             |
| Homme                                    | V                             | Test                      |                                                              |                                                             | Fernandel                                                           |                                                                           | 9999: Ce communiqué est de<br>peut être assimilé à une décision                                                | nature purement informative et n                                        | е           |
| ate de naissance                         |                               | Nº AVS                    |                                                              |                                                             |                                                                     |                                                                           |                                                                                                    |                                                                         |             |
| 9.11.1998<br>te de naissance<br>s civils | ]                             | 756.1702.8281.1<br>Nº AVS | 6                                                            |                                                             |                                                                     |                                                                           | Test Tito:<br>Sexe: Homme Nom: T<br>Date naiss.: 16.07.1983<br>Etat civil: 31.07.2010 Marié<br>Canton IS: Vaud | Test Prénom: Tito<br>Num AVS: 756.XXXX.XXXX<br>Commune IS: Gland<br>Tr. | .XX<br>aité |
| te d'entrée en vigueur<br>.11.1998       | Etat civil<br>Célibataire     |                           | Nom du conjoint                                              | Prénc                                                       | om du conjoint                                                      |                                                                           | 9999: Le salarié avec un conjo<br>principale est incohérent avec<br>Barème à appliquer: DON à p                | ont exerçant une activité our code barème déclaré.                      |             |
| ionalités et permis 🧭                    |                               |                           |                                                              |                                                             |                                                                     |                                                                           | Sexe: Homme                                                                                                    | Prénom: Titou                                                           | XX          |
| e d'entrée en vigueur                    | Nationalité                   |                           | Traitama                                                     | nt dee                                                      |                                                                     |                                                                           | enbatain                                                                                                    |                                                                         |             |
| 1.07.2013                                | Portugal                      |                           | Après rec<br>ou des so<br>glisser le<br>→ le nom<br>conséque | tification<br>ourciers<br><i>boutor</i><br>bre d'e<br>ence. | on de toute<br>s dans la pa<br>n « <i>Traité</i> » c<br>erreurs est | s les erreurs du<br>artie de <i>gauche,</i><br>de von à our<br>diminué en | sement:<br>0504: Veuillez nous envoyer d<br>personnelles correctes.                                            | ès à présent les données                                                | aité        |

Département des finances et des relations extérieures Administration cantonale des impôts

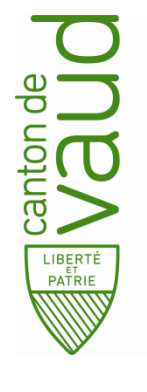

### Corrections

### Impôt à la source

Manuel utilisateur - Passerelle employeurs

| ,            |     |               |               |        |        |           |          |                 |           |           |           |         |        |          |
|--------------|-----|---------------|---------------|--------|--------|-----------|----------|-----------------|-----------|-----------|-----------|---------|--------|----------|
| tions / Test |     |               |               |        |        |           |          |                 |           |           |           |         |        |          |
| ^ ∧          | #   | janv.         | févr. ၇       | mars 🍘 | avr. 🍘 | mai 🍘     | juin 🍘   | juil. 🍘         | août 🍘    | sept. 🍘   | oct. 🍘    | nov. 🍘  | déc. 🍘 | Année    |
| 0            | PBI | 5'000.00      | 6'000.00      |        |        | Cor       | rection  | e •             |           |           |           |         |        | 11'000.0 |
|              | PNR | -             | -             |        |        | Exe       | mple : N | s.<br>variatior | n de sala | aire      |           |         |        | 0.00     |
|              | IS  | 523.00<br>AON | 806.90<br>AON |        |        | ] - F     | letenue  | d'impô          | t du mo   | is + corr | ections   | des moi | is     | 1'329.9  |
| ~            | Cor | -             | -             |        |        | l P<br>tr | ansmis   | et le no        | ouveau    | montant   | calculé   |         |        | 0.00     |
|              |     |               |               |        |        | - F       | etenue   | d'impô          | t du mo   | is coura  | nt à tran | smettre |        |          |

| Test Testa | #   | janv.          | févr. 🍘                      | mars 🍘            | avr. 🍘 | mai 🁩 | juin 🁩 | juil. 🍘   | août 🁩    | sept. 🁩    | oct. 🍘  | nov. 🍘    | déc. 🁩    | Année |
|------------|-----|----------------|------------------------------|-------------------|--------|-------|--------|-----------|-----------|------------|---------|-----------|-----------|-------|
|            | PBI | 6'000.00       | 6'000.00                     |                   |        |       | Corre  | octions   | rétroac   | tives .    |         |           |           |       |
|            | PNR | - <sup>R</sup> | etenue du moi<br>Janvier: +2 | s:762.00<br>39.00 |        |       | Exem   | nole : sa | alaire de | ianvier (  | corrigé | après tra | ansmiss   | ion   |
|            | IS  | 523.00<br>AON  | Total : 1'00                 | 01.00             |        |       | - Re   | etenue    | d'impôt   | du mois    | courant | t à trans | mettre.   | rele  |
| ~          | Cor | 762.00         | -                            |                   |        |       | m      | ontant    | déjà tran | ismis et l | e nouve | eau mor   | ntant cal | culé. |

#### Corrections :

- Toutes modification impactant le calcul de l'impôt (ex : salaire de février supérieur, correction du salaire de janvier après transmission) génère des corrections pour les mois précédents.
- Le montant de ces corrections sera ajouté à la retenue du mois courant.
- Ces corrections seront envoyées lors de la prochaine transmission (ex : transmission de février).

Département des finances et des relations extérieures Administration cantonale des impôts

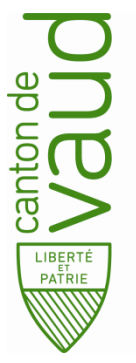

### Synthèse

# Impôt à la source

Manuel utilisateur - Passerelle employeurs

| -               |          |               |         |        |        |       |             |        |         |        |        |         |           |          |      |        |          |
|-----------------|----------|---------------|---------|--------|--------|-------|-------------|--------|---------|--------|--------|---------|-----------|----------|------|--------|----------|
| nthèse          |          |               |         |        |        |       |             |        |         |        |        |         |           |          |      |        |          |
| anton           | Tous     |               |         | $\sim$ |        |       |             |        |         |        |        | Anné    | e fiscale |          | 2021 | L      |          |
| vnthèse par r   | nois     |               |         |        |        |       |             |        |         |        |        |         |           |          |      |        |          |
|                 |          |               |         | jan    | v.     | févr. | mars        | avr.   | mai     | juin   | juil.  | août    | sept.     | oct.     | nov. | déc.   | Année    |
| otal prestatio  | ons bru  | ites imposabl | les     | 5'00   | 00.00  |       |             |        |         |        |        |         |           |          |      |        | 5'000.00 |
| otal prestation | ons nor  | n régulières  |         | 0.00   | D      |       | Tab         | oleau  | synth   | nèse : |        |         |           |          |      |        | 0.00     |
| tal retenue     | s IS     |               |         | 523    | .00    |       | - Vi        | le an  | nuelle  |        |        |         |           |          |      |        | 523.00   |
| tal commiss     | sion de  | perception    |         | 10.4   | 45     |       | <b>-</b> To | tal de | e tous  | les so | ourcie | ers     |           | J        |      |        | 10.45    |
| ipôt à la soi   | urce ne  | t             |         | 512    | 2.55   |       |             |        |         |        |        |         |           |          |      |        | 512.55   |
| nthèse par s    | n du sou | rcier         |         |        |        |       |             |        |         |        |        |         |           |          |      |        |          |
| ourcier         | #        | janv. 🍘       | févr. 🍘 | mars 🍘 | avr. 🍘 | mai   | 👩 jui       | n 🌍    | juil. 🍘 | août   | •      | sept. 🁩 | oct. 🍘    | nov.     | • 🕖  | déc. 🍘 | Année    |
|                 | PBI      | 5'000.00      |         |        |        |       |             |        |         |        |        |         |           | <u> </u> |      |        | 5'000.0  |
|                 | PNR      | -             |         |        |        |       | Tabl        | eau s  | synthè  | èse pa | ar so  | urcier  | :         |          |      |        | 0.00     |
| Tact Tuto       | IS       | 523.00<br>AON |         |        |        |       | Vue         | annu   | elle po | our un | sour   | cier    |           |          |      |        | 523.0    |
| Test Tuto       | 10       |               |         |        |        |       |             |        |         |        |        |         |           |          |      |        |          |

Département des finances et des relations extérieures Administration cantonale des impôts

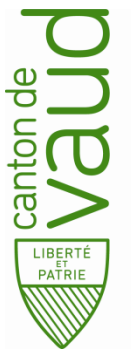

### Cas particulier Allocations familiales

# Impôt à la source

Manuel utilisateur - Passerelle employeurs

|                                 | 👁 Synthèse                                                   | ft Employeur                                                                                                    | Sourciers           | <b>\$</b> Prestations            | Transmissions                                                                                       |
|---------------------------------|--------------------------------------------------------------|----------------------------------------------------------------------------------------------------|---------------------|----------------------------------|----------------------------------------------------------------------------------------------------|
| Sourciers /                     | Test Tuto                                                    |                                                                                                    |                     |                                  | R Appliquer les changements                                                                         |
| Identité de l'emple             | oyé Adresse de l'employé Rappo                               | orts de travail Enfants                                                                                                    |                     |                                  |                                                                                                    |
| ၇ L'employeur d                 | léclare uniquement les enfants qui donner                    | nt droit à l'octroi du palier pour en                                                                                        | fant en vertu des i | nstructions concernant l'in      | nposition à la source.                                                                              |
|                                 | Nom                                                          | Prénom                                                                                                    |                     | Date de naissan                  | ce                                                                                                  |
| G                               | Test                                                         | Bidon                                                                                                    |                     | 19.06.2006                       | â Supprimer                                                                                         |
| Allocations                     | Du 19.06.2006                                                | Au jj.mm.aaaa                                                                                                    |                     | Garde exclusive                  | D 🗊 Supprimer                                                                                       |
| familiales :<br>+ Ajouter un er | + Ajouter<br>Alloca<br>En plu<br>ajoute<br>pour q<br>visible | i <b>tions enfants :</b><br>s des enfants déclaré<br>r les allocations familia<br>u'elles puissent être<br>s dans le barème. | s,<br>ales          | Cette<br>saisi<br>non r<br>parte | e information n'est utile à<br>r que pour les personnes<br>mariées (ou sans<br>enariat enregistré). |

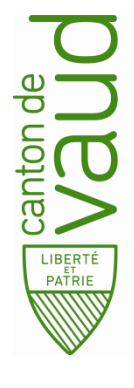

### Cas particulier Tarif C

# Impôt à la source

Manuel utilisateur - Passerelle employeurs

| 👁 Syr                                                        | nthèse           | <b>†</b> Employeur               | L Sourcie                  | rs \$ Pro                       | estations     | A Transmissions             |                                      |
|--------------------------------------------------------------|------------------|----------------------------------|----------------------------|---------------------------------|---------------|-----------------------------|--------------------------------------|
| ourciers / Test Tuto                                         |                  |                                  |                            |                                 |               | R Appliquer les changements |                                      |
| Identité de l'employé Adresse                                | e de l'employé   | Rapports de travail              | Conjoint Enfants           |                                 |               |                             |                                      |
| E <b>tat civil du</b><br>13 nov. 1990 - Marié avec Test T    | îti              |                                  |                            |                                 |               |                             | V                                    |
| Nom du conjoint                                              |                  |                                  |                            | Prénom du conjo                 | int           |                             |                                      |
| AVS du conjoint                                              |                  |                                  |                            | Date de naissanc                | æ du conjoint |                             |                                      |
| Données salariales du conjoi<br>Du 1 mars 2020 à aujourd'hui | nt               |                                  |                            |                                 |               |                             | v                                    |
| Créer de nouvelles données sa                                | alariales        |                                  |                            |                                 |               | Supprimer ces donné         | ées salariales                       |
| Date de début de la situation<br>01.03.2020                  | Type<br>Créer    | de revenu :<br>de nouvelles d    | données                    | Date de fin de la<br>jj.mm.aaaa | situation     |                             |                                      |
| Avec revenu Lieu de travail Suisse Etranger                  | «avec<br>tarif C | : revenu» afin (<br>(barème dout | d'obtenir le<br>ble gain). | Canton de travai                | I             |                             | <ul><li></li><li></li><li></li></ul> |

Département des finances et des relations extérieures Administration cantonale des impôts

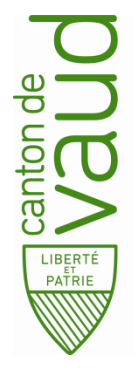

### Cas particulier Fin d'activité

# Impôt à la source

Manuel utilisateur - Passerelle employeurs

|                                               | 🕑 Synthèse                               | <b>†</b> Employeur           | Sourciers \$                           | Prestations              | Transmissions                                             |        |
|-----------------------------------------------|------------------------------------------|------------------------------|----------------------------------------|--------------------------|-----------------------------------------------------------|--------|
| ourciers / 1                                  | est Tuto                                 |                              |                                        |                          | Appliquer les changements                                 |        |
| Identité de l'employ                          | ré Adresse de l'employé                  | Rapports de travail          | Conjoint Enfants                       |                          |                                                           |        |
| Rapports de trava                             | ail                                      |                              |                                        |                          |                                                           |        |
| Depuis le 1 janvie                            | r 2021 jusqu'au 30 juin 2021             | - activité principale à 100% | - Siège social                         |                          |                                                           | ~      |
| Ajouter                                       |                                          |                              |                                        |                          | Sup                                                       | primer |
| Activités                                     |                                          |                              |                                        |                          |                                                           |        |
| L <b>ieu de travail</b><br>Siège social       |                                          |                              | Date de fin d'ac                       | tivité :                 |                                                           | ~      |
| Date de début d'a<br>01.01.2021               | ctivité                                  | Date de fin d'activité       | de travail, mettre                     | e une                    | Taux d'occupation 100                                     | %      |
| Prestation annue                              | lle brute annoncée 👩                     |                              |                                        |                          |                                                           |        |
| * Cumul de tous les<br><b>Périodes de sou</b> | s montants de salaires propor<br>mission | tionnels ou non sur l'année. | La saisie doit tenir compte du temp de | travail et prorater à te | emps plein les éléments proportionnels de la rémunération | on.    |
| Périodes de soum<br>Oui Non                   | ission calculées automatio               | Juement                      | Paiement b<br>Non Oui                  | onus après fin d'ac      | tivité                                                    |        |
| Date de début                                 |                                          | Date de fin                  |                                        |                          |                                                           |        |
|                                               |                                          |                              |                                        |                          |                                                           |        |

Département des finances et des relations extérieures Administration cantonale des impôts

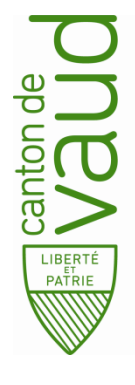

### Cas particulier Type d'activité

# Impôt à la source

Manuel utilisateur - Passerelle employeurs

|                              | 🕑 Synthèse                  | <b>†</b> Employeur             |                         | iers \$ Pre               | estations 🛛 🕂 Transmissions                 |          |
|------------------------------|-----------------------------|--------------------------------|-------------------------|---------------------------|---------------------------------------------|----------|
| <mark>ourciers</mark> / Test | Tuto                        |                                |                         |                           | 🛱 Appliquer les changements                 |          |
| dentité de l'employé         | Adresse de l'employé        | Rapports de travail Co         | onjoint Enfants         |                           |                                             |          |
| apports de travail           |                             |                                |                         |                           |                                             |          |
| Depuis le 1 janvier 2021     | 1 jusqu'au 30 juin 2021 - ; | activité principale à 100% - S | iège social             |                           |                                             |          |
|                              | Type d'activ                | itá Nh heures an               | uelles à temps plein    |                           | Choisir le type d'activite :                |          |
| Ajouter                      | Horaire                     | × 2200                         | 183.33                  | 0                         | Type d'activité Taux d'occupation           |          |
| ctivités                     |                             |                                |                         |                           | Permanent v 100                             | 0 %      |
| iou do travail               |                             |                                |                         |                           | Type d'activité Nb heures annuelles à temp  | os plein |
| Siège social                 |                             |                                |                         |                           | Horaire Y 2200 0 183.33                     | 0        |
| ato do dóbut d'activit       | -6                          | Dato do fin d'activitó         |                         | Typo d'activitó           | Type d'activité Nb jours annuels à temps p  | lein     |
| 01.01.2021                   |                             | 30.06.2021                     |                         | Permanent                 | Journalier 🗸 240 🗘 20                       | 0        |
| restation annuelle bru       | ute annoncée ()             |                                |                         | Horaire<br>Journalier     |                                             |          |
| Cumul de tous les mont       | tants de salaires proportio | nnels ou non sur l'année. La : | saisie doit tenir compt | e du temp de travail et p | Type d'activité «Horaire» et                |          |
| ériodes de soumissi          | ion                         |                                |                         |                           | uniquement si un travailleur                | •        |
| ériodes de soumissio         | n calculées automatiqu      | ement                          |                         | Paiement bonus aprè       | rès fin d'act imposable à la source rétribu | é        |
| Dui Non                      |                             |                                |                         | Non Oui                   | sur une base horaire ou                     |          |
| ate de début                 |                             | Date de fin                    |                         |                           | journalière perçoit son salaire             | Э        |
| 1 01 2021                    |                             | 30.06.2021                     |                         |                           | sous forme d'un paiement                    |          |
| 1.01.2021                    |                             | 30.00.2021                     |                         |                           | Mensuel.                                    |          |

Département des finances et des relations extérieures Administration cantonale des impôts

| Vadde<br>Alaein<br>Addde<br>Addde | Co<br>A | as partic<br>ct. horai                        | ulier<br>ire/jou   | urnalie                                                    | <b>r</b><br>Ianu   | Imp<br>iel utilisa | <b>) Ôt à</b><br>iteur - Pa | la so                    | Dès 2021<br><b>)URCE</b><br>mployeurs |
|-----------------------------------|---------|-----------------------------------------------|--------------------|------------------------------------------------------------|--------------------|--------------------|-----------------------------|--------------------------|---------------------------------------|
|                                   |         | 👁 Synthèse                                    | <b>†</b> Employeur | Sourciers                                                  | <b>\$</b> 1        | Prestations        | Transmiss                   | sions                    |                                       |
| Prestations / 1                   | est Tu  | <mark>to</mark> / Janvier                     | Pre<br>Elé<br>d'ao | <b>stations :</b><br>ments à complét<br>ctivité Horaire ou | er si ty<br>Journa | rpe<br>alier.      |                             | 🛱 Calculer               |                                       |
| Test Tuto                         | ^       | Prestations (Horaires)                        |                    |                                                            |                    |                    |                             |                          |                                       |
|                                   |         | Nombre d'heures du mois                       | Tarif              | horaire (CHF)                                              |                    | Prestations no     | n régulières                |                          |                                       |
|                                   |         | 90                                            | ÷ 60               |                                                            | -                  | Entrez les éléme   | ents de salaire non ré      | guliers tels que gratifi | ations, bonus,                        |
|                                   | ~       | Rémunération régulière :<br>Taux d'activité : | ⚠                  | 5                                                          | 5'400.00<br>50%    | indemnités spéc    | iales                       |                          |                                       |
|                                   |         | Temps partiel                                 | _                  |                                                            |                    | Total taux acti    | vité autres employ          | eurs                     |                                       |
|                                   |         | Pas d'autres employeur 🗸                      |                    |                                                            |                    | 0                  |                             |                          | ÷ %                                   |
|                                   |         |                                               |                    |                                                            |                    | Taux d'activité    | global (employeur           | r + autres)              | ▲ 0/ <sub>0</sub>                     |
|                                   |         |                                               |                    |                                                            |                    | 50                 |                             |                          |                                       |
|                                   |         | Canton : Vaud                                 |                    |                                                            |                    | Salaire déterm     | inant pour le taux:         | 5'400.00                 |                                       |
|                                   |         | Commune : Corcelles-près-                     | Payerne            |                                                            |                    | Taux d'imposit     | ion: 11.86%                 |                          |                                       |
|                                   |         | Code IS: 🗭 AON                                |                    |                                                            |                    | Impôt à la sou     | rce retenu : 640.44         |                          |                                       |

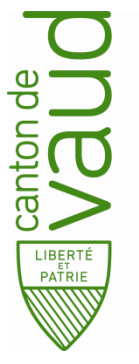

Presta

Test 7

### Cas particulier Adresse à l'étranger

# Impôt à la source

Manuel utilisateur - Passerelle employeurs

| ý      | 👁 Synt                               | thèse <b>f</b> Employeur                                               | Sourciers                                             | \$ Prest                | ations                        | Transmissions                                                           |    |
|--------|--------------------------------------|------------------------------------------------------------------------|-------------------------------------------------------|-------------------------|-------------------------------|-------------------------------------------------------------------------|----|
| ions / | Test Tuto / Janvie                   | er                                                                     |                                                       |                         |                               | Calculer                                                                |    |
| to     | Prestations (I                       | Permanents)                                                            |                                                       |                         |                               |                                                                         |    |
|        | Prestations ré                       | gulières                                                               |                                                       | Pre                     | stations no                   | on régulières                                                           |    |
|        | 5000                                 |                                                                        |                                                       | •                       |                               |                                                                         | -  |
|        | Entrez la presta<br>prestations perr | tion mensuelle brute complète (er<br>manentes telles que droit aux vac | n tenant compte de toute<br>ances, voitures de foncti | es les Ent<br>on,) inde | rez les éléme<br>emnités spéc | ents de salaire non réguliers tels que gratifications, bonus,<br>ciales | ,  |
|        | ~                                    |                                                                        |                                                       | Jou                     | irs de trava                  | ail en Suisse                                                           |    |
|        |                                      |                                                                        | wail on Suisso .                                      | 15                      |                               |                                                                         | •  |
|        |                                      | A compléter                                                            | si l'adresse du                                       | Bas                     | se jours ouv                  | vrables :                                                               | 20 |
|        | Canton : Vaud                        | sourcier est                                                           | a retranger.                                          | Sal                     | aire détern                   | ninant pour le taux: 5'000.00                                           |    |
|        | Commune : La                         | usanne                                                                 |                                                       | Tau                     | ıx d'imposit                  | tion: 10.46%                                                            |    |
|        | Code IS : 🗭 A                        | ON                                                                     |                                                       | Imj                     | pôt à la sou                  | urce retenu : 392.25                                                    |    |

Département des finances et des relations extérieures Administration cantonale des impôts

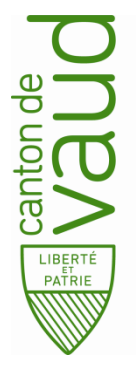

### Cas particulier Bonus

# Impôt à la source

Manuel utilisateur - Passerelle employeurs

|                  | 👁 Synthèse                      | <b>f</b> Employeur                  | Sourciers                         | <b>\$</b> Prestations                | Transmissions                  |        |
|------------------|---------------------------------|-------------------------------------|-----------------------------------|--------------------------------------|--------------------------------|--------|
|                  |                                 |                                     |                                   |                                      |                                |        |
| Sourciers        | / Test Tuto                     |                                     |                                   |                                      | Appliquer les changements      |        |
| Identité de l'en | nployé Adresse de l'empl        | oyé Rapports de travail             | Enfants                           |                                      |                                |        |
| Rapports de t    | ravail                          |                                     |                                   |                                      |                                | _      |
| Depuis le 1 ja   | nvier 2020 jusqu'au 15 janvie   | er 2021 - activité principale à 100 | % - Siège                         |                                      |                                | ]      |
| Ajouter          |                                 |                                     |                                   |                                      | Supprime                       |        |
| Activités        |                                 |                                     |                                   |                                      |                                |        |
| Liou do travai   | 1                               |                                     |                                   |                                      |                                | -      |
| Siège            | •                               |                                     | <b>`</b>                          |                                      | Bonus :                        |        |
| Date de débu     | t d'activité                    | Date de fin d'activité              | Туре                              | d'activité Ta                        | Possible si le rap             | port d |
| 01.01.2020       |                                 | 15.01.2021                          | Perm                              | anent 💌                              | travail a une date             | de fi  |
| Prestation an    | nuelle brute annoncée 👩         |                                     |                                   |                                      | (dès 2021) et que              | e la   |
|                  |                                 |                                     |                                   |                                      | prestation antérie             | eure a |
| * Cumul de tou   | is les montants de salaires pro | oportionnels ou non sur l'année. L  | a saisie doit tenir compte du ter | np de travail et prorater à temp     | mois du bonus a                | été    |
| Périodes de      | soumission                      |                                     |                                   |                                      | transmise.                     |        |
| Périodes de s    | oumission calculées autom       | natiquement                         | Paien                             | nent bonus après fin d'activi<br>Oui | té Mois de saisie<br>Février 🔽 | -      |
| Our Noir         |                                 |                                     |                                   |                                      |                                |        |
| Date de débu     | ıt                              | Date de fin                         |                                   |                                      |                                |        |

Département des finances et des relations extérieures Administration cantonale des impôts

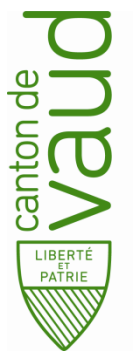

### Cas particulier Code modifié

# Impôt à la source

#### Manuel utilisateur - Passerelle employeurs

|             |                                                                                                    |                                                                                                    | 1                                                         | Ö Calculer                                                        |
|-------------|----------------------------------------------------------------------------------------------------|----------------------------------------------------------------------------------------------------|-----------------------------------------------------------|-------------------------------------------------------------------|
| ations / Te | est luto / Janvier                                                                                   |                                                                                                    |                                                           |                                                                   |
| uto         | Prestation brute imposable                                                                           |                                                                                                    | Prestations non                                           | régulières                                                        |
|             | Entrez la prestation mensuelle brute complète<br>prestations permanentes telles que droit aux v<br>) | (en tenant compte de toutes les<br>acances, voitures de fonction,                                               | Entrez les élément<br>indemnités spécial                  | ts de salaire non réguliers tels que gratifications, bonus<br>les |
|             | Taux d'imposition : 0%                                                                               |                                                                                                    | Impôt à la sourc                                          | ce retenu : 0.00                                                  |
|             | Code IS : C AON<br>A1N<br>A2N<br>A3N<br>A4N<br>A5N<br>A6N<br>A7N<br>A8N                              | Code IS :<br>- Cette modification of<br>un cas de rigueur. Ce<br>applicable que sur au<br>la section impôt à la | correspond à<br>e barème n'es<br>utorisation de<br>source | st                                                                |

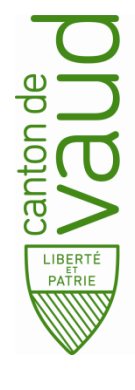

# Cas particulierDès 2021Période de soumissionImpôt à la sourcemanuelleManuel utilisateur - Passerelle employeurs

|                                                    | 👁 Synthèse                         | <b>†</b> Employeur           | Sourciers                           | \$ Prestations                                                                    | Transmissions                                                                         |             |
|----------------------------------------------------|------------------------------------|------------------------------|-------------------------------------|-----------------------------------------------------------------------------------|---------------------------------------------------------------------------------------|-------------|
| Sourciers / Te                                     | st Tuto                            |                              |                                     |                                                                                   | 🛱 Appliquer les changemen                                                             | ts          |
| Identité de l'employé                              | Adresse de l'employé               | Rapports de travail          | Enfants                             |                                                                                   |                                                                                       |             |
| Rapports de travail                                |                                    |                              |                                     |                                                                                   |                                                                                       |             |
| Depuis le 1 janvier 2                              | 020 - activité principale à        | 100% - Siège                 |                                     |                                                                                   |                                                                                       | ~           |
| Ajouter                                            |                                    |                              |                                     |                                                                                   |                                                                                       | Supprimer   |
| Activités                                          |                                    |                              |                                     |                                                                                   |                                                                                       |             |
| Lieu de travail                                    |                                    |                              |                                     |                                                                                   |                                                                                       |             |
| Siège                                              |                                    |                              |                                     |                                                                                   |                                                                                       | ~           |
| Date de début d'act                                | ivité                              | Date de fin d'activité       |                                     | Type d'activité                                                                   | Taux d'occupation                                                                     |             |
| 01.01.2020                                         |                                    | jj.mm.aaaa                   |                                     | Permanent 💌                                                                       | 100                                                                                   | %           |
| Prestation annuelle                                | brute annoncée ၇                   |                              |                                     |                                                                                   |                                                                                       |             |
| * Cumul de tous les n                              | nontants de salaires propo         | tionnels ou non sur l'année. | La saisie                           |                                                                                   |                                                                                       | munération. |
| Périodes de soumi<br>Périodes de soumis<br>Oui Non | ission<br>sion calculées automatio | quement                      | Périod<br>Unique<br>a) Sour<br>reco | es de soumission<br>ement dans les d<br>rcier habitant en S<br>nnu (fin d'imposit | on saisies manuellement<br>cas suivants :<br>Suisse et devient frontalier<br>ion IS). |             |
| Date de début                                      |                                    | Date de fin                  | b) Mari                             | age avec un Suis                                                                  | se ou Permis C                                                                        |             |
| 01.01.2021                                         |                                    | 31.03.2021                   |                                     | l'imposition IS).                                                                 |                                                                                       |             |

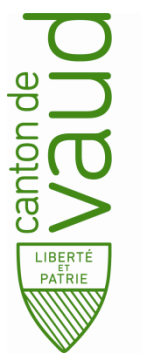

Pre

### Cas particulier Temps partiel

# Impôt à la source

Manuel utilisateur - Passerelle employeurs

| ons / Test T | <b>Tuto / Janvie</b> r                                                                                                    |        |                                                                                      | Calculer                                                                                            |   |
|--------------|----------------------------------------------------------------------------------------------------|--------|--------------------------------------------------------------------------------------|----------------------------------------------------------------------------------------------------|---|
| ^            | Prestations (Permanents)                                                                                                    |        |                                                                                      |                                                                                                    |   |
|              | Prestations régulières                                                                                                    |        | Prestations non                                                                      | régulières                                                                                          |   |
|              | 5000                                                                                                    | -      |                                                                                      |                                                                                                    |   |
|              | prestations permanentes telles que droit aux vacances, voitures de fonc                                                                                                    | tion,) |                                                                                      |                                                                                                    |   |
| ~            | prestations permanentes telles que droit aux vacances, voitures de fonc                                                                                                    | tion,) | Total taux activ                                                                     | ité autres employeurs                                                                               |   |
| v            | Temps partiel                                                                                                    | tion,) | Total taux activ                                                                     | ité autres employeurs                                                                               | E |
| ~            | Temps partiel          Autres employeurs <ul> <li>Pas d'autres employeur</li> <li>Employeurs :</li> </ul>                                                                                              | tion,) | Total taux activ<br>25<br>Taux d'activité é                                          | ité autres employeurs<br>global (employeur + autres)                                                | B |
| ~            | Temps partiel          Autres employeurs <ul> <li>Pas d'autres employeurs</li> <li>Autres employeurs</li> <li>Eléments à</li> </ul>                                                                    | tion,) | Total taux activ<br>25<br>Taux d'activité<br>85                                      | ité autres employeurs<br>global (employeur + autres)                                                |   |
| ~            | Temps partiel         Autres employeurs         Pas d'autres employeurs         Autres employeurs         Eléments à         compléter si le taux         d'accoupaction du                            | tion,) | Total taux activ<br>25<br>Taux d'activité<br>85                                      | ité autres employeurs<br>global (employeur + autres)                                                |   |
| ~            | Temps partiel         Autres employeurs         Pas d'autres employeur         Autres employeurs         Re sais pas         Canton : Vaud                                                             | tion,) | Total taux activ<br>25<br>Taux d'activité 9<br>85<br>Salaire déterm                  | ité autres employeurs<br>global (employeur + autres)<br>inant pour le taux: 7'083.33                | 4 |
| ~            | Temps partiel         Autres employeurs         Pas d'autres employeurs         Autres employeurs         Eléments à         compléter si le taux         d'occupation du         sourcier est < 100%. | (ion,) | Total taux activ<br>25<br>Taux d'activité<br>85<br>Salaire déterm<br>Taux d'impositi | ité autres employeurs<br>global (employeur + autres)<br>inant pour le taux: 7'083.33<br>ion : 14.1% |   |

Département des finances et des relations extérieures Administration cantonale des impôts

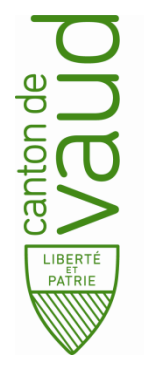

### Cas particulier Calcul au nombre de jours par mois

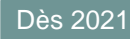

# Impôt à la source

Manuel utilisateur - Passerelle employeurs

#### Exemple:

Prestation brute imposable : 5'000.– en janvier et 6'000.– en février Bonus 500.– en février du 16.01.2021 au 16.02.2021 La base mensuelle se ca

Janvier : 15 jours (30 – 16 + 1) Février : 16 jours

La base mensuelle se calcule toujours sur une durée de 30 jours Si départ le 28.02  $\rightarrow$  30 jours

Calcul prestation déterminante pour le taux (mensuel) : 360 jours par année / 30 jours par mois Janvier : 5'000 / 15 jours x 360 jours / 12 mois = 10'000.– Février : 6'000 + 5'000 / 31 jours x 360 jours + bonus / 12 = 10'686.–

### **Revenu déterminant pour le taux (annuel)** : (5'000 + 6'000) / 31 jours x 360 jours

+ bonus éventuels

= 127'741.93= 500.00= 128'241.93

#### Revenu déterminant pour le taux :

Cumul des salaires / nombre de jours X 360 jours + bonus éventuels

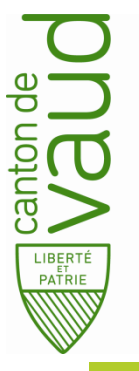

### Cas particulier Calcul revenu déterminant taux

# Impôt à la source

#### Manuel utilisateur - Passerelle employeurs

|            |                         |               |     |                 |                 |          |          |          |         |         |         |           |        |        |              |        |           | Rapport de tra                                       | wail du 16.01.2021 au 16.01.2021                                          |
|------------|-------------------------|---------------|-----|-----------------|-----------------|----------|----------|----------|---------|---------|---------|-----------|--------|--------|--------------|--------|-----------|------------------------------------------------------|---------------------------------------------------------------------------|
|            | 👁 Synthèse              | A Employeu    | - 1 | Sourciers       | \$ Pres         | tations  | A Transn | nissions |         |         |         | 0         | Aide 👻 | 1      |              |        |           |                                                      |                                                                           |
| 00.000     | .000 - Test             | - <b>2021</b> |     |                 |                 |          |          |          |         |         |         |           |        |        |              |        |           | Activité permane                                     | nte, taux activité 50 %                                                   |
| Synthès    | se                      |               |     |                 |                 |          |          |          |         |         |         |           |        |        |              |        |           | Prestations régul                                    | ières + bonus                                                             |
| Canton     | Tous                    |               |     | ~               |                 |          |          |          |         |         | A       | nnée fiso | ale    | :      | 2021         |        | ~         | Temps partiel                                        | Ex 1 : pas d'autres employeurs                                            |
| Synthès    | e par mois              |               |     |                 |                 |          |          |          |         |         |         |           |        |        |              |        |           |                                                      | Ex 2 : Autre employeur à 20 %                                             |
|            |                         |               |     | janv.           | f               | évr.     | mars     | avr.     | mai     | juin    | juil. a | oût se    | pt. o  | t. no  | v. (         | déc.   | Année     |                                                      | Ex 3 : Ne sais pas                                                        |
| Total pr   | restations brute        | s imposables  |     | 15'00           | 0.00 1          | 8'000.00 |          |          |         |         |         |           |        |        |              |        | 33'000.00 |                                                      |                                                                           |
| Total pr   | restations non r        | égulières     |     | 0.00            | 1               | 500.00   |          |          |         |         |         |           |        |        |              |        | 1'500.00  |                                                      |                                                                           |
| Total re   | tenues IS               |               |     | 3'288           | .00 4           | 553.85   |          |          |         |         |         |           |        |        |              |        | 7'841.85  |                                                      |                                                                           |
| Total co   | ommission de pe         | erception     |     | 65.75           | ; <u>9</u>      | 1.10     |          |          |         |         |         |           |        |        |              |        | 156.85    |                                                      |                                                                           |
| Impôt à    | la source net           |               |     | 3'22            | 2.25 4          | 462.75   |          |          |         |         |         |           |        |        |              |        | 7'685.00  |                                                      |                                                                           |
| Filtrer su | r le nom du sourc       | sier          | #   | janv.           | févr.           | mars ()  | avr. 😗   | mai 😗    | juin 👩  | juil. ø | août (  | sept.     | oct.   | () nov | /. <b>()</b> | déc. ( | Année     | 5'000+6'000/31j.<br>11'500X18.25%=2\                 | X 360 j. + 500 / 12 mois = 10'6868.83 = un taux de 18.25 %<br>098.75      |
| Sourcie    |                         |               | PBI | 5'000.00        | 6'000.00        | mars ()  | dvr. ()  | mai 😗    | Juin (j | Jun. (j | aour    | sept.     | oct.   | 0 1101 | . 0          | uec. ( | 11'000.00 |                                                      |                                                                           |
|            |                         |               | PNR | -               | 500.00          |          |          |          |         |         |         |           |        |        |              |        | 500.00    | Ex 2: calcul annee inco                              | Implete – temps partiel – autre employeur a 20 %                          |
|            | Sourcier :<br>(inactif) | 1             | IS  | 876.50          | 1'222.25        |          |          |          |         |         |         |           |        |        |              |        | 2'098.75  | Calcul des salaires déte                             | erminants pour le taux                                                    |
|            |                         |               | Cor | -               | -               |          |          |          |         |         |         |           |        |        |              |        | 0.00      | 6'000 X 70 / 50 = 7'00                               | 0 salaire déterminant pour le taux<br>20 salaire déterminant pour le taux |
|            |                         |               |     |                 |                 |          |          |          |         |         |         |           |        |        |              |        |           | Calcul du revenu déter                               | minant pour le taux                                                       |
|            |                         |               | PBI | 5'000.00        | 6'000.00        |          |          |          |         |         |         |           |        |        |              |        | 11'000.00 | 7'000+8'400/31j.                                     | X 360 J. + 500 / 12 mois = 14'944.89 = un taux de 22.60 %                 |
|            | Sourcier                | 2             | PNR | -               | 500.00          |          |          |          |         |         |         |           |        |        |              |        | 500.00    | 11'500 X 22.60 % = 2.                                | 599                                                                       |
|            | (inactif)               |               | IS  | 1'084.50<br>AON | 1'514.50<br>AON |          |          |          |         |         |         |           |        |        |              |        | 2'599.00  | Ex 3 : calcul année inco                             | omplète – temps partiel – ne sais pas                                     |
|            |                         |               | Cor | -               | -               |          |          |          |         |         |         |           |        |        |              |        | 0.00      | 50 % chez l'employeur                                | 1 + extrapolation à 100 %                                                 |
|            |                         |               |     |                 |                 |          |          |          |         |         |         |           |        |        |              |        |           | Calcul des salaires dete<br>5'000 - X 100 / 50 = 10' | arminants pour le taux                                                    |
|            |                         |               | PBI | 5'000.00        | 6'000.00        |          |          |          |         |         |         |           |        |        |              |        | 11'000.00 | 6'000 X 100 / 50 = 12'                               | 000 salaire déterminant pour le taux                                      |
|            | Sourcier                | 3             | PNR | -               | 500.00          |          |          |          |         |         |         |           |        |        |              |        | 500.00    | Calcul du revenu déter                               | minant pour le taux                                                       |
|            | (inactif)               |               | IS  | A0N             | A0N             |          |          |          |         |         |         |           |        |        |              |        | 3'144.10  | 10'000+12'000/31<br>11'500X 27.34% = 3'              | j. X 360 j. + 500 / 12 = 21'331.99 = un taux de 27.34 %                   |
|            |                         |               | Cor | -               | -               |          |          |          |         |         |         |           |        |        |              |        | 0.00      | 21000- N27-0-176 = 0                                 |                                                                           |

Département des finances et des relations extérieures Administration cantonale des impôts

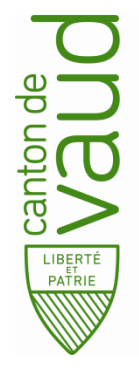

### Cas particulier Calcul du taux d'imposition

# Impôt à la source

#### Manuel utilisateur - Passerelle employeurs

| ito ^ | Prestations (Permanent                                                                                                    | ts)                                                                                                    |                                                         |                                                                                                    |                                                                  |
|-------|----------------------------------------------------------------------------------------------------|----------------------------------------------------------------------------------------------------|---------------------------------------------------------|----------------------------------------------------------------------------------------------------|------------------------------------------------------------------|
|       | Prestations régulières                                                                                                    |                                                                                                    | Prestations non réguliè                                 | res                                                                                                    |                                                                  |
|       | 5000 / mois = 60'000                                                                                                    | / année 🗦                                                                                               |                                                         | \$                                                                                                    |                                                                  |
| ~     | Entrez la prestation mensue<br>de toutes les prestations per<br>vacances, voitures de fonctio                                                                                                    | lle brute complète (en tenant compte<br>manentes telles que droit aux<br>on,)                           | Entrez les éléments de sal<br>bonus, indemnités spécial | laire non réguliers tels que gratifications,<br>es<br>↓                                                                                                    |                                                                  |
|       | Canton : Vaud                                                                                                    |                                                                                                    | Salaire déterminant po                                  | ur le taux: 5'500.00                                                                                                    |                                                                  |
|       | Commune : Vevey                                                                                                    |                                                                                                    | Taux d'imposition : 12.0                                | 09%                                                                                                    |                                                                  |
|       |                                                                                                    |                                                                                                    |                                                         |                                                                                                    |                                                                  |
|       | Rapports de travail<br>Depuis le 1 décembre 2018 - activ<br>Ajouter<br>Activités                                                                                                    | vité principale à 100% - Siège social                                                                   |                                                         | en compte pour le calcul en<br>la prestation brute imposabl<br>la prestation mensuelle brut<br>Ceci pour chaque mois.<br><b>Dans notre cas :</b>                                                             | tre :<br>le annualisée<br>te annoncée.                           |
|       | Rapports de travail Depuis le 1 décembre 2018 - activ Ajouter Activités Lieu de travail                                                                                                    | vité principale à 100% - Siège social                                                                   |                                                         | en compte pour le calcul en<br>la prestation brute imposabl<br>la prestation mensuelle brut<br>Ceci pour chaque mois.<br><b>Dans notre cas :</b><br>12.09 % correspond à une p                               | tre :<br>le annualisée<br>te annoncée.<br>prestation bru         |
|       | Rapports de travail<br>Depuis le 1 décembre 2018 - activ<br>Ajouter<br>Activités<br>Lieu de travail<br>Siège social                                                                                                    | vité principale à 100% - Siège social                                                                   |                                                         | en compte pour le calcul en<br>la prestation brute imposabl<br>la prestation mensuelle brut<br>Ceci pour chaque mois.<br><b>Dans notre cas :</b><br>12.09 % correspond à une p<br>de 66'000.– avec un code A | tre :<br>le annualisée<br>te annoncée.<br>prestation bru<br>AON. |
|       | Rapports de travail Depuis le 1 décembre 2018 - activ Ajouter Activités Lieu de travail Siège social Date de début d'activité                                                                                                    | vité principale à 100% - Siège social<br>Date de fin d'activité                                         | Type d'activité                                         | en compte pour le calcul en<br>la prestation brute imposabl<br>la prestation mensuelle brut<br>Ceci pour chaque mois.<br><b>Dans notre cas :</b><br>12.09 % correspond à une p<br>de 66'000.– avec un code A | tre :<br>le annualisée<br>te annoncée.<br>prestation bru<br>AON. |
|       | Rapports de travail         Depuis le 1 décembre 2018 - activité         Ajouter         Activités         Lieu de travail         Siège social         Date de début d'activité         01.12.2018                                            | vité principale à 100% - Siège social           Date de fin d'activité           jj.mm.aaaa             | Type d'activité                                         | en compte pour le calcul en<br>la prestation brute imposabl<br>la prestation mensuelle brut<br>Ceci pour chaque mois.<br><b>Dans notre cas :</b><br>12.09 % correspond à une p<br>de 66'000.– avec un code A | tre :<br>le annualisée<br>te annoncée.<br>prestation bru<br>A0N. |
|       | Rapports de travail         Depuis le 1 décembre 2018 - activ         Ajouter         Activités         Lieu de travail         Siège social         Date de début d'activité         01.12.2018         Prestation annuelle brute annormality | vité principale à 100% - Siège social          Date de fin d'activité         jj.mm.aaaa         ncée 🔊 | Type d'activité                                         | en compte pour le calcul en<br>la prestation brute imposabl<br>la prestation mensuelle brut<br>Ceci pour chaque mois.<br><b>Dans notre cas :</b><br>12.09 % correspond à une p<br>de 66'000.– avec un code A | tre :<br>le annualisée<br>te annoncée.<br>prestation bru<br>AON. |

Département des finances et des relations extérieures Administration cantonale des impôts

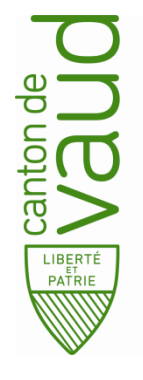

# Cas particulier Rétablissement de

### la charge fiscale

# Impôt à la source

Manuel utilisateur - Passerelle employeurs

En fin d'année ou lors de la fin du rapport de travail, il faut rétablir la charge fiscale à l'aide du tarif annuel. Il convient de tenir compte de tout changement intervenu durant l'année, de la situation de famille du contribuable et d'appliquer le barème correspondant à la situation de famille prévalant à l'échéance de la prestation concernée. Compte tenu des différences d'impôt importantes qui peuvent apparaître, la passerelle IS-P2 adapte automatiquement les retenues d'impôt à la source, en prévision du décompte annuel.

**Exemple:** activité déployée durant toute l'année, contribuable célibataire de janvier à mai avec un gain mensuel brut : 4'000.- + prime versée en mai : 2'000.- puis contribuable marié dès le mois de juin avec un gain mensuel brut : 4'300.- + 13e salaire: 4'175.- versé en décembre

| Traitement situa<br>Traitement situa | ation A0 :<br>ation B0 : | 20'000<br>30'100 + 13e salaire               | : 4'175                            | = 20'000<br>= 34'275         |
|--------------------------------------|--------------------------|----------------------------------------------|------------------------------------|------------------------------|
|                                      |                          | Salaire annuel :                             | 54'275 + prime 2'000.              | - = 56'275                   |
| Prestation mens                      | suelle dét               | erminante pour le taux                       | : 56'275 /12 mo                    | is = 4'689                   |
| taux code A0 :<br>taux code B0:      | 9,41 %<br>3.30 %         | impôt situation A0 :<br>impôt situation B0 : | 22'000 x 9,41 %<br>34'275 x 3.30 % | p = 2'070.20<br>p = 1'131.07 |
|                                      | 0,00 /0                  |                                              | Total de l'impôt annuel            | = 3'201.27                   |

Département des finances et des relations extérieures Administration cantonale des impôts

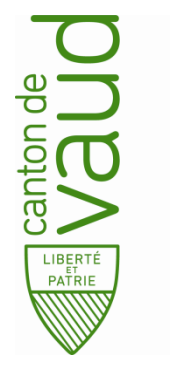

# Impôt à la source

# Manuel utilisateur IS-P2 Passerelle employeurs

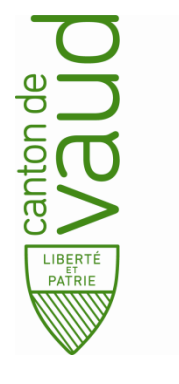

# Impôt à la source

Manuel utilisateur - Passerelle employeurs

### Pour 2020 et périodes précédentes

- Données Employeur
- Données Sourciers
- Déclaration Calcul
- Transmission

Index

- Retours
- Corrections
- Synthèse
- Cas particuliers

| vanton de<br>Nadud<br>Addud                 | Données<br>Employe                                                                    | ur                            | Μ             | <b>Imp</b><br>anuel utilisa                             | <b>oôt à la source</b><br>ateur - Passerelle employeur                                  |              |  |
|---------------------------------------------|---------------------------------------------------------------------------------------|-------------------------------|---------------|---------------------------------------------------------|-----------------------------------------------------------------------------------------|--------------|--|
|                                             | 👁 Synthèse                                                                            | f Employeur                   | Sourciers     | <b>\$</b> Prestations                                   | Transmissions                                                                           |              |  |
| Démo IS-P2                                  |                                                                                       |                               |               |                                                         | Appliquer les changements                                                               |              |  |
| Coordonnées L                               | ieux de travail Personne de contac                                                    | t Numéros fiscaux             |               |                                                         |                                                                                         |              |  |
| Raison de commer                            | rce ou nom de l'employeur                                                             |                               |               |                                                         |                                                                                         |              |  |
| Démo IS-P2                                  |                                                                                       |                               |               |                                                         |                                                                                         |              |  |
| Nom de l'employe                            | ur (personne physique) / Raison so                                                    | ociale (personne morale       | ) Préno       | om de l'employeur (per                                  | sonne physique)                                                                         |              |  |
| Numéro d'identific                          | ation de l'employeur pour les entre                                                   | eprises (IDE)                 | Num           | ero d'identification de l'                              | employeur pour les entreprises (RC)                                                     |              |  |
| Si un tel numéro vou<br>www.uid.admin.ch. I | us a été attribué, il est indispensable. V<br>Dans le cas contraire, laisser ce champ | ous le trouvez sous<br>libre. | Si un<br>www. | tel numéro vous a été atti<br>uid.admin.ch. Dans le cas | ribué, il est indispensable. Vous le trouvez sous<br>contraire, laisser ce champ libre. |              |  |
| Complément                                  |                                                                                       |                               |               |                                                         |                                                                                         |              |  |
| NPA (nº postal d'a                          | cheminement) / Localité                                                               |                               |               |                                                         |                                                                                         |              |  |
| 1010 - Lausanne                             |                                                                                       |                               |               |                                                         |                                                                                         |              |  |
| Rue                                         |                                                                                       |                               |               |                                                         | Numéro de rue                                                                           |              |  |
| Route de Berne                              |                                                                                       |                               |               |                                                         | 46                                                                                      |              |  |
| Boîte postale                               |                                                                                       | Commune                       |               |                                                         | Canton                                                                                  |              |  |
|                                             |                                                                                       | Lausanne                      |               | ~                                                       | Vaud                                                                                    | $\checkmark$ |  |
|                                             |                                                                                       |                               |               |                                                         |                                                                                         |              |  |

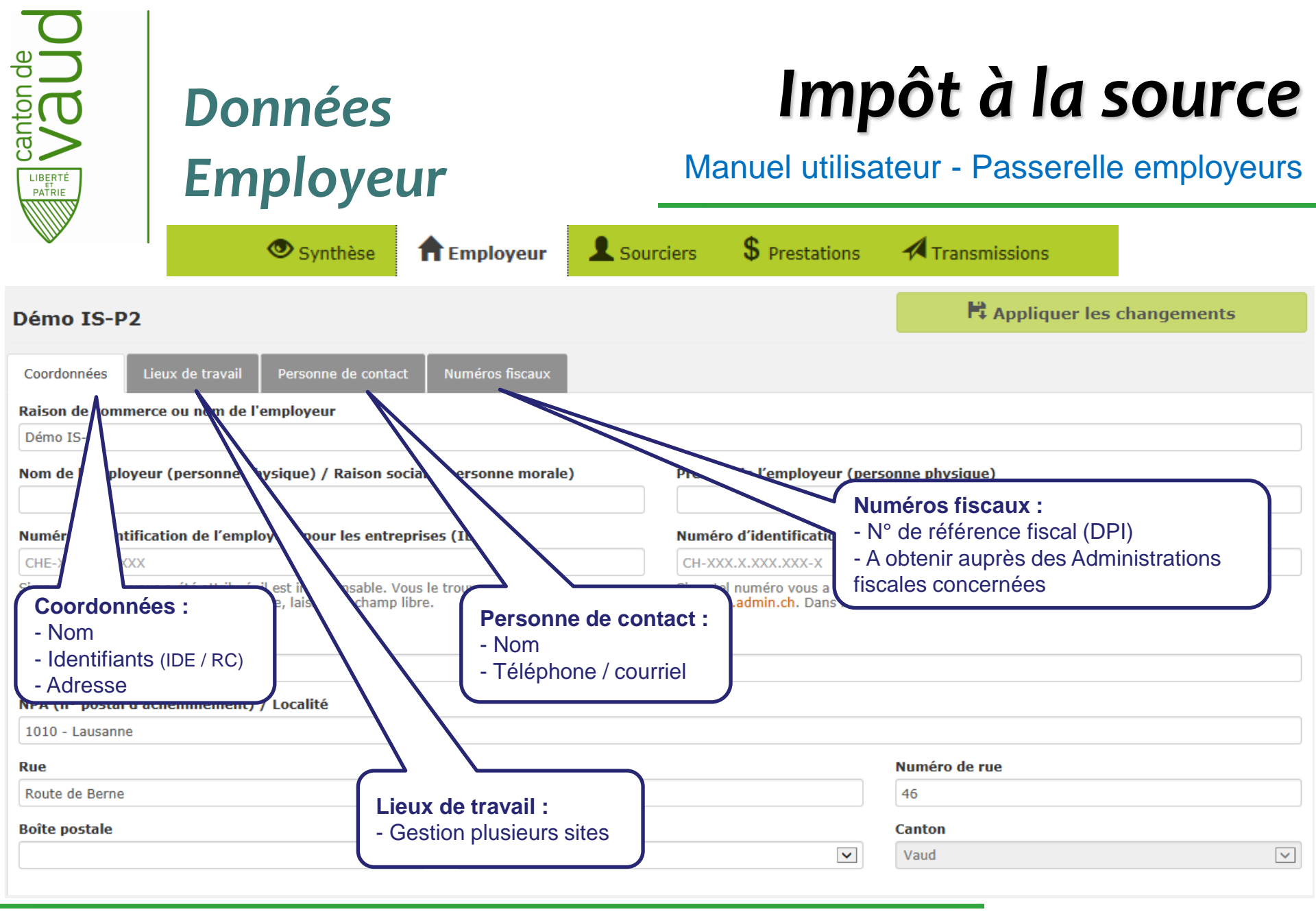

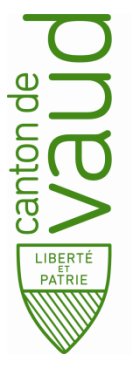

### Données Sourciers

# Impôt à la source

#### Manuel utilisateur - Passerelle employeurs

| 👁 Syn                                      | thèse 🔒 🕇 Ei      | mployeur 👤 Sou  | rciers \$ Pres   | tations 🛛 🗖 Trans  | missions       |
|--------------------------------------------|-------------------|-----------------|------------------|--------------------|----------------|
| Sourciers / Test Tuto                      |                   |                 |                  | 🛱 Appliquer I      | es changements |
| Identité de l'employé Adresse de l'em      | ployé Rapports de | travail Enfants |                  |                    |                |
| Informations générales                     |                   |                 |                  |                    |                |
| Sexe                                       |                   | Nom             |                  | Prénom             |                |
| Homme                                      | $\checkmark$      | Test            |                  | Tuto               |                |
| Date de naissance                          |                   | Nº AVS          | $\sim$           |                    |                |
| 16.10.1980                                 |                   | XXX.XXXX.XXX.XX |                  |                    |                |
| Date de naissance                          |                   | Nº AVS          |                  |                    |                |
| Etats Civils 🗭<br>Date d'entrée en vigueur | Etat civil        |                 | Nom du conjoint  | Prénom du conjoint |                |
| 16.10.1980                                 | Célibataire       | ~               |                  |                    | â Supprimer    |
| + Ajouter                                  |                   |                 |                  |                    |                |
| Nationalités et Permis 🕑                   |                   |                 |                  |                    |                |
| Date d'entrée en vigueur                   | Nationalité       |                 | Permis de séjour |                    |                |
| 16.10.1980                                 | France            |                 | Séjour - B       |                    | Supprimer      |
| + Ajouter                                  |                   |                 |                  |                    |                |

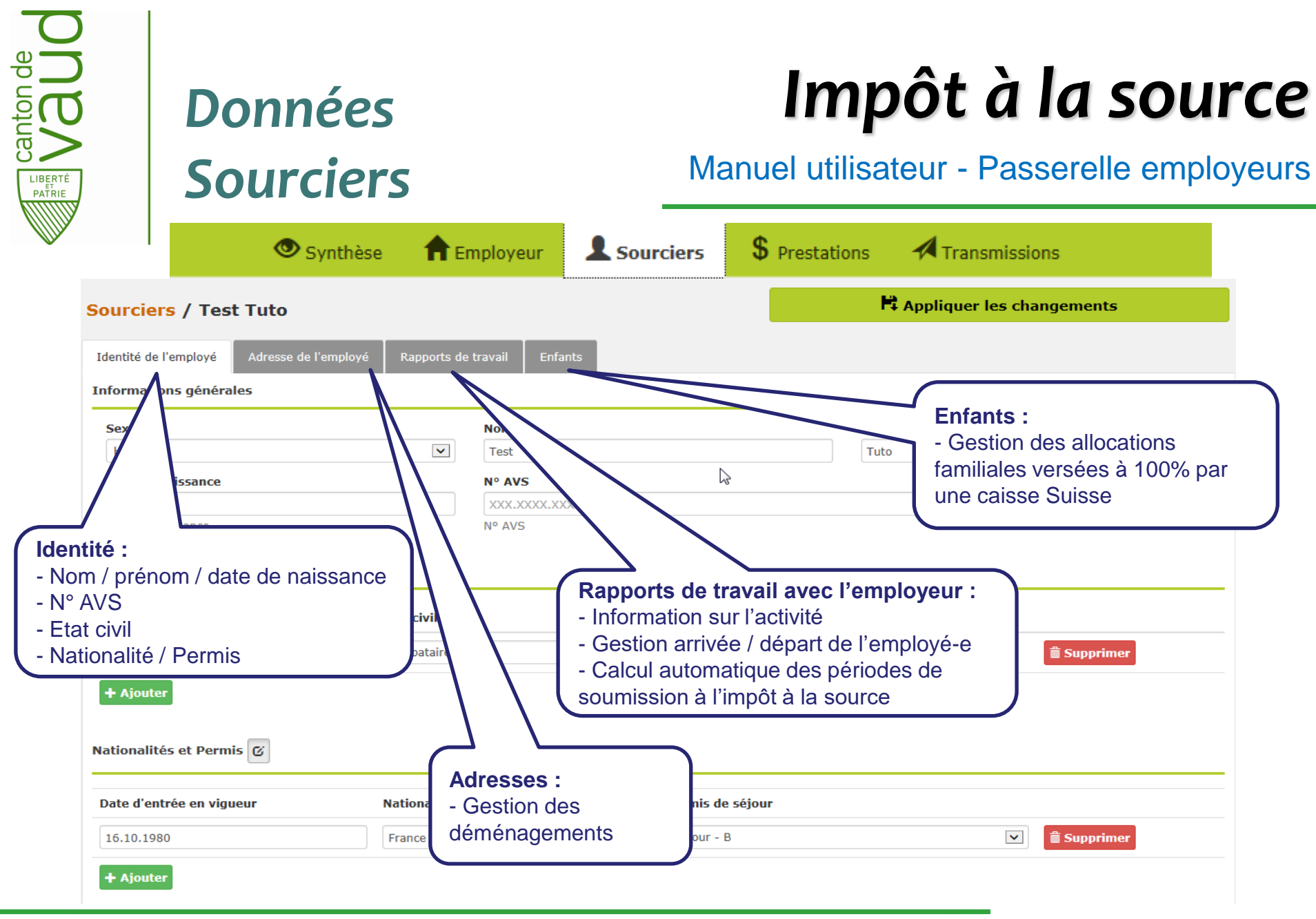

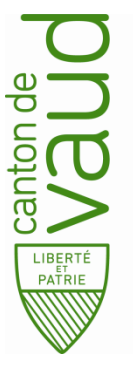

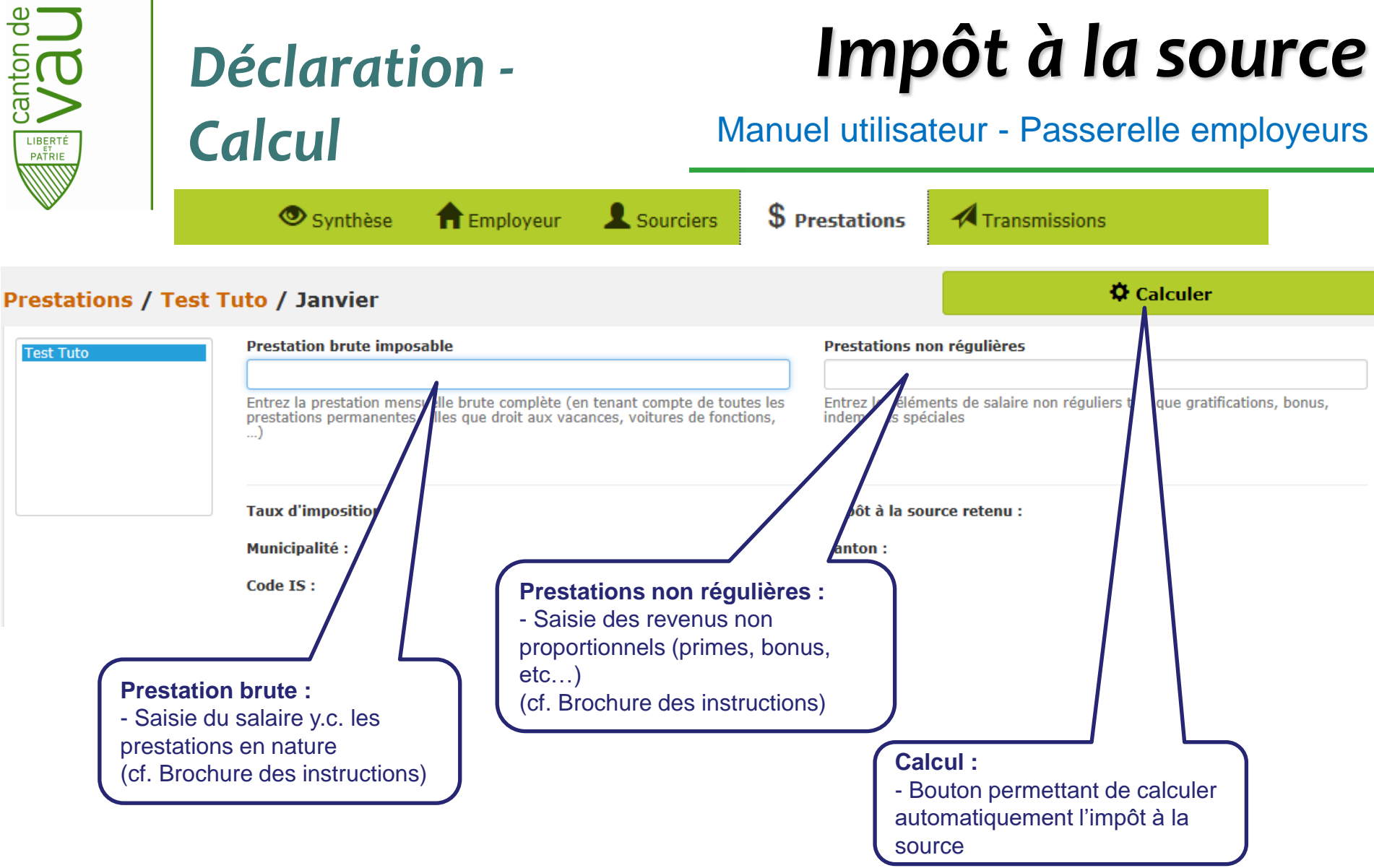

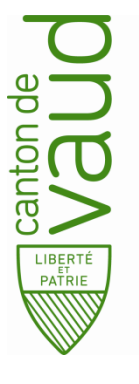

### Déclaration -Calcul

# Impôt à la source

#### Manuel utilisateur - Passerelle employeurs

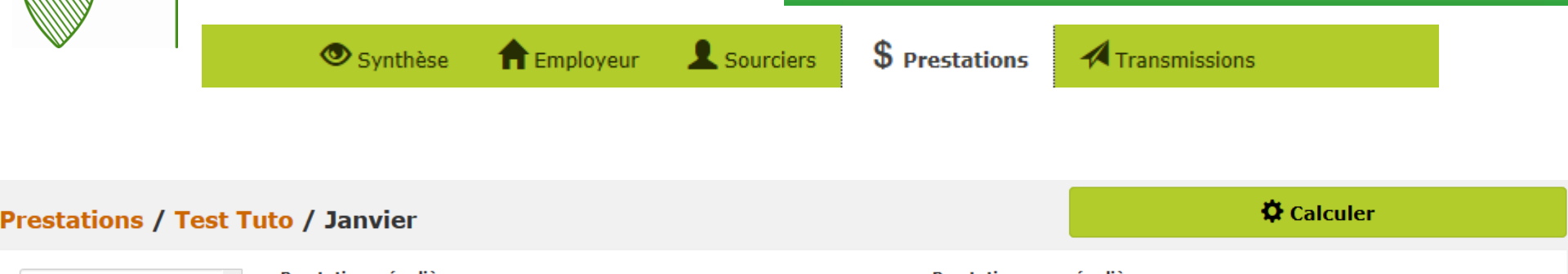

| Test Tuto | Prestations régulières                                                                                                    | Prestations non régulières                                                                           |
|-----------|----------------------------------------------------------------------------------------------------|----------------------------------------------------------------------------------------------------|
|           | 5000                                                                                                    | •                                                                                                    |
|           | Entrez la prestation mensuelle brute complète (en tenant compte de toutes les prestations permanentes telles que droit aux vacances, voitures de fonction,) | Entrez les éléments de salaire non réguliers tels que gratifications, bonus,<br>indemnités spéciales |
| ~         | Taux d'imposition : 11.07%                                                                                                    | Impôt à la source retenu : 553.50                                                                    |
|           | Commune : Oron                                                                                                    | Canton : Vaud                                                                                        |
|           | Code IS : 🗭 AON                                                                                                    |                                                                                                    |
|           | Calcul :<br>- Résultat du calcul                                                                                                    |                                                                                                    |

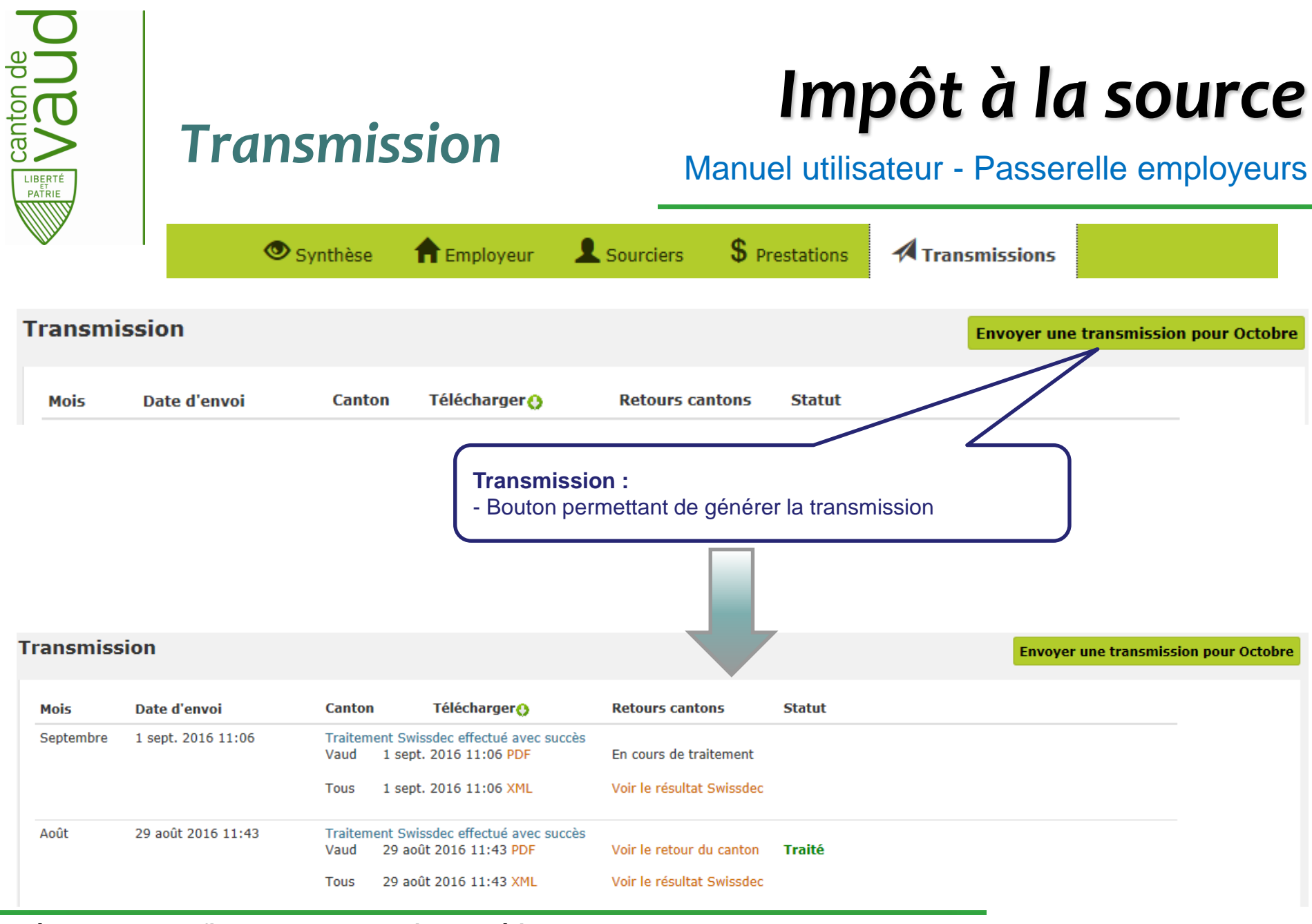

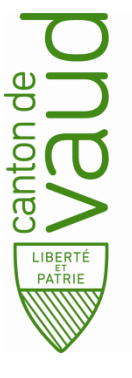

### Transmission

# Impôt à la source

#### Manuel utilisateur - Passerelle employeurs

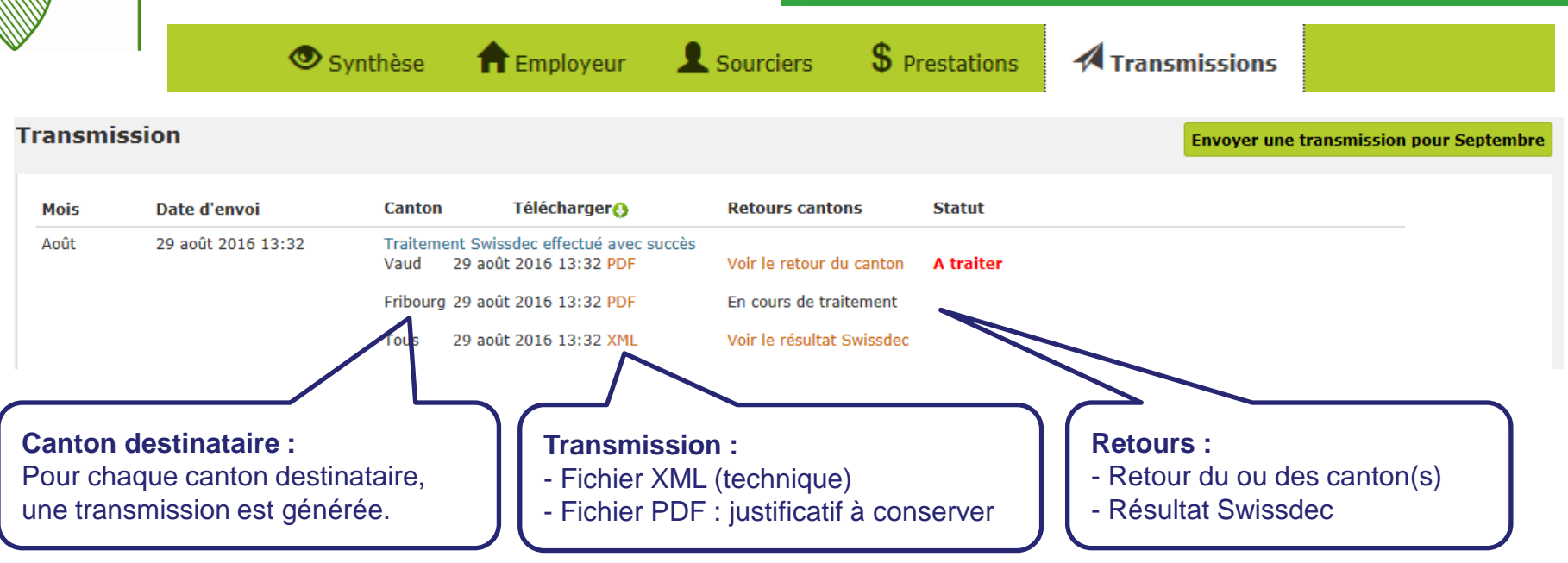

Les transmissions sont effectuées de manière électronique pour tous les cantons via Swissdec.

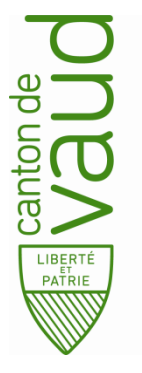

# Impôt à la source

#### Manuel utilisateur - Passerelle employeurs

|                |                     | _                                                                                                    | •                                                            |           | •                                 |               |
|----------------|---------------------|----------------------------------------------------------------------------------------------------|--------------------------------------------------------------|-----------|-----------------------------------|---------------|
|                |                     | 🔍 Synthèse                                                                                           | <b>T</b> Employeur                                           | Sourciers | \$ Prestations                    | Transmissions |
| Démo<br>ransmi | o IS-P2<br>ssion    |                                                                                                    |                                                              | E         | nvoyer une transmission pour Sept | tembre        |
| Mois           | Date d'envoi        | Canton Télécharger 🔇                                                                                 | Retours cantons                                              | Statut    |                                   |               |
| Août           | 29 août 2016 13:32  | Traitement Swissdec effectué avec :<br>Vaud 29 août 2016 13:32 PDF<br>Fribourg29 août 2016 13:32 PDF | succès<br>Voir le retour du canton<br>En cours de traitement | A traiter |                                   |               |
|                |                     | Tous 29 août 2016 13:32 XML                                                                          | Voir le résultat Swissdec                                    |           |                                   |               |
| Juillet        | 31 juil. 2016 20:21 | Traitement Swissdec effectué avec :<br>Vaud 31 juil. 2016 20:21 PDF<br>Tous 31 juil. 2016 20:21 XML  | Voir le , Retours cant                                       | ons 1 🔹 🗸 |                                   |               |
| Juin           | 7 juil. 2016 11:54  | Traitement Swissdec effectué avec s<br>Vaud 7 juil. 2016 11:54 PDF<br>Tous 7 juil. 2016 11:54 XML    | voir le r                                                    |           |                                   |               |
| Mai            | 2 juin 2016 15:48   | Traitement Swissdec effectué avec s<br>Vaud 2 juin 2016 15:48 PDF                                    | succès                                                       |           |                                   |               |

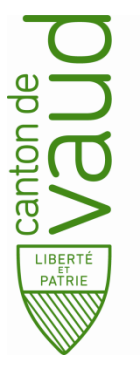

# Impôt à la source

#### Manuel utilisateur - Passerelle employeurs

| émo   | IS-P2               |                 |                       |                                |               |            |                        |         | Retours cantons: Vaud - Janvie                                      | r                                        | >           |
|-------|---------------------|-----------------|-----------------------|--------------------------------|---------------|------------|------------------------|---------|---------------------------------------------------------------------|------------------------------------------|-------------|
| nsmis | sion                |                 |                       |                                |               | Envoyer un | e transmission pour Se | ptembre | Nombre d'erreurs à traiter: ( 3)                                    | • Sourciers en errer<br>• Tous sourciers | ur          |
| ois   | Date d'envoi        | Canton T        | élécharger ()         | Retours cantons                | Statut        |            |                        |         | ✓ Informations:                                                     |                                          |             |
| ût    | 29 août 2016 13:32  | Traitement Swis | sdec effectué avec su | ccès<br>Voir la ratour du capt | ton Atmitan   |            |                        |         | 3203: Résultat d'une declaration                                    |                                          |             |
|       |                     | vaud 29 adut    | 2010 13:32 PDF        | voir le recour du cant         | ton A traiter |            |                        |         | 9999: Seul le mois courant a été                                    | vérifié.                                 |             |
|       |                     | Fribourg29 août | 2016 13:32 PDF        | En cours de traiteme           | nt            |            |                        |         | 9999: Résultat de l'application m                                   | étier                                    |             |
|       |                     | Tous 29 août    | 2016 13:32 XML        | Voir le ditat Swiss            | dec           |            |                        |         | 9999: Ce communiqué est de na<br>peut être assimilé à une décision. | ure purement informativ                  | ve et ne    |
| llet  | 31 juil. 2016 20:21 | Traitement Swis | sdec effectué avec su | ccès                           |               |            |                        |         |                                                                     |                                          |             |
|       |                     | vauu Sijun.     | 2010 20.21 PDF        | Retours of                     | antons በ      | ~          |                        |         | Test Tito:<br>Seve: Homme Nom: Tes                                  | Prénom:                                  | Tito        |
|       |                     | Tous 31 juil.   | 2016 20:21 XML        | le r                           |               |            |                        |         | Date naiss.: 16.07.1983                                             | Num AVS: 756.XXXX.                       | .xxxx.xx    |
| ı     | 7 juil. 2016 11:54  | Traitement Swis | sdec effectué         | 1                              | •             |            |                        |         | Etat civil: 31.07.2010 Marié<br>Canton IS: Vaud                     | Commune IS: Gland                        |             |
|       |                     | Vaud 7 juil. 2  | 016 11:54 P           |                                |               |            |                        |         | Corrections:                                                        | commune 15. Gland                        | Traité      |
|       |                     | Tous 7 juil. 2  | 016 11                | ar le r                        |               |            |                        |         | 9999: Le salarié avec un conjoint                                   | exercant une activité                    | NON         |
|       | 2 juin 2016 15:48   | Traitement Swis |                       | cès                            |               |            |                        |         | principale est incohérent avec le<br>Barème à appliquer: DON à par  | ode barème déclaré.<br>tir du 01.01.2016 |             |
|       |                     | Vaud 2 juin 7   | Ĺ                     |                                |               |            |                        |         | Test Titou:                                                         |                                          |             |
|       |                     |                 |                       |                                |               |            |                        |         | Sexe: Homme Nom: Tes                                                | Prénom:                                  | Titou       |
| _     |                     |                 |                       |                                |               |            |                        |         | Date naiss.: 29.11.1999<br>Etat civil: 29.11.1999 Célibataire       | Num AVS: 756.XXXX.                       | .XXXX.XX    |
| R     | etours :            |                 |                       |                                |               |            |                        |         | Canton IS: Vaud                                                     | Commune IS: Etoy                         | 212222-2122 |
| -     | Dès réception       | on, affiche     | r les retou           | rs                             |               |            |                        |         | Avertissement:                                                      |                                          | Traité      |
|       | du canton a         | fin de corr     | iger les              |                                |               |            |                        |         | 3304: Veuillez nous envoyer dès<br>personnelles correctes.          | à présent les données                    | NON         |
|       | sourciers en        | erreur :        | -                     |                                |               |            |                        |         |                                                                     |                                          |             |
|       |                     | i onour .       |                       |                                |               |            |                        |         |                                                                     |                                          |             |

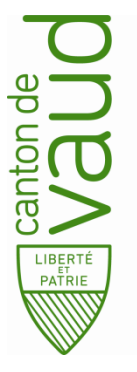

# Impôt à la source

#### Manuel utilisateur - Passerelle employeurs

| émo IS-P2                                                                              |                                                                |                                                                                                    | Retours cantons: Vaud - Août                                                                                                   |                                                                                                |
|----------------------------------------------------------------------------------------|----------------------------------------------------------------|----------------------------------------------------------------------------------------------------|----------------------------------------------------------------------------------------------------|------------------------------------------------------------------------------------------------|
| ourciers / Test Fernandel                                                              |                                                                | R Appliquer les changements                                                                                                    | Nombre d'erreurs à traiter: <b>0</b>                                                                                           | Sourciers en erreur Tous sourciers                                                             |
| lentité de l'employé Adresse de l'employé Rapports de t                                | travail Enfants                                                |                                                                                                    | Informations:<br>3203: Résultat d'une declaration                                                                              |                                                                                                |
| nformations generales                                                                  |                                                                |                                                                                                    | 9999: Seul le mois courant a été                                                                                               | vérifié.                                                                                       |
| Sexe                                                                                   | Nom                                                            | Prénom                                                                                                    | 9999: Résultat de l'application m                                                                                              | étier                                                                                          |
| Homme                                                                                  | Test                                                           | Fernandel                                                                                                    | 9999: Ce communiqué est de na<br>peut être assimilé à une décision.                                                            | ture purement informative et ne                                                                |
| Date de naissance                                                                      | N° AVS                                                         |                                                                                                    |                                                                                                    |                                                                                                |
| 29.11.1998<br>Date de naissance<br>cats civils                                         | 756.1702.8281.16<br>Nº AVS                                     |                                                                                                    | Test Tito:<br>Sexe: Homme Nom: Te:<br>Date naiss.: 16.07.1983<br>Etat civil: 31.07.2010 Marié<br>Canton IS: Vaud               | it Prénom: Tito<br>Num AVS: 756.XXXX.XXXX.X<br>Commune IS: Gland<br>Trai                       |
| 29.11.1998 Célibataire                                                                 | Nom du conjoint                                                | Prénom du conjoint                                                                                                    | Corrections:<br>9999: Le salarié avec un conjoin<br>principale est incohérent avec le<br>Barème à appliquer: DON à pa          | t exerçant une activité<br>code barème déclaré.<br>rtir du 01.01.2016                          |
| ationalités et permis Ø<br>Date d'entrée en vigueur Nationalité<br>08.07.2013 Portugal | <b>Traiteme</b><br>Après rec<br>ou des so<br><i>glisser le</i> | nt des corrections :<br>ctification de toutes les erreurs du<br>ourciers dans la partie de gauche,<br>bouton «Traité» de von à out | Test Titou:<br>Sexe: Homme<br>Date naise<br>enbataire<br>sement:<br>0304: Veuillez nous envoyer dès<br>personnelles correctes. | Prénom: Titou<br>Num AVS: 756.XXXX.XXXX.X<br>Commune IS: Etoy<br>Trai<br>à présent les données |

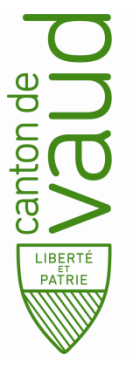

### Synthèse

# Impôt à la source

#### Manuel utilisateur - Passerelle employeurs

|          | 👁 Synthèse | f Employeur | L Sourciers | \$ Prestations | Transmissions |      |   |
|----------|------------|-------------|-------------|----------------|---------------|------|---|
| Synthèse |            |             |             |                |               |      |   |
|          |            |             |             |                | Année fiscale | 2020 | ~ |
|          |            |             |             |                | Canton        | Tous | ~ |
|          |            |             |             |                |               |      |   |

#### Synthèse par mois

|                                     | janv.    | févr. | mars | avr. | mai | juin | juil. | août | sept. | oct. | nov. | déc. | Année         |
|-------------------------------------|----------|-------|------|------|-----|------|-------|------|-------|------|------|------|---------------|
| Total prestations brutes imposables | 5'000.00 |       |      |      |     |      |       |      |       |      |      |      | 5'000.00      |
| Total prestations non régulières    | 0.00     |       |      |      |     |      |       |      |       |      |      |      | 0.00          |
| Total retenues IS                   | 553.50   |       |      |      |     |      |       |      |       |      |      |      | 553.50        |
| Total commission de perception      | 16.60    |       |      |      |     |      |       |      |       |      |      |      | 16.60         |
| Impôt à la source net               | 536.90   |       |      |      |     |      |       |      |       |      |      |      | <b>536.90</b> |

#### Synthèse par sourcier

| Sourcier  | #   | janv.         | févr. | mars | avr. | mai | juin | juil. | août | sept. | oct. | nov. | déc. | Année    |
|-----------|-----|---------------|-------|------|------|-----|------|-------|------|-------|------|------|------|----------|
|           | PBI | 5'000.00      |       |      |      |     |      |       |      |       |      |      |      | 5'000.00 |
|           | PNR | -             |       |      |      |     |      |       |      |       |      |      |      | 0.00     |
| Test Tuto | IS  | 553.50<br>AON |       |      |      |     |      |       |      |       |      |      |      | 553.50   |
|           | Cor | -             |       |      |      |     |      |       |      |       |      |      |      | 0.00     |

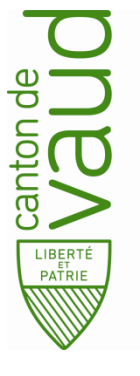

### Synthèse

# Impôt à la source

#### Manuel utilisateur - Passerelle employeurs

|                               | 👁 Synthèse | 🕇 Emp    | loyeur | 👤 s  | ourciers | S   | \$ Pres | stations   | 5 🔺   | Transr     | nission | S    |      |          |
|-------------------------------|------------|----------|--------|------|----------|-----|---------|------------|-------|------------|---------|------|------|----------|
| ynthèse                       | 2          | 1        |        |      |          |     |         |            |       |            |         |      |      |          |
|                               |            |          |        |      |          |     |         |            | Ann   | ée fiscale |         | 2020 |      | ~        |
|                               |            |          |        |      |          |     |         |            | Can   | ton        |         | Tous |      | ~        |
| ynthèse par mois              |            |          |        |      |          |     |         |            |       |            |         |      |      |          |
|                               |            | janv.    | févr.  | mars | avr.     | mai | juin    | juil.      | août  | sept.      | oct.    | nov. | déc. | Année    |
| otal prestations brutes impos | ables      | 5'000.00 |        |      |          |     |         |            |       |            |         |      |      | 5'000.00 |
| tal prestations non régulière | es         | 0.00     |        |      |          | Г   | ablea   | u syn      | thèse |            |         |      |      | 0.00     |
|                               |            |          |        |      |          |     |         | - <b>1</b> |       |            |         |      |      |          |

# Total retenues IS553.50- Vue annuelle553.50Total commission de perception16.60- Total de tous les sourciers16.60Impôt à la source net536.90536.90536.90

#### Synthèse par sourcier

| Sourcier  | #   | janv.         | févr. | mars | avr. | mai | juin     | juil.  | août    | sept.    | oct. | nov. | déc. | Année    |
|-----------|-----|---------------|-------|------|------|-----|----------|--------|---------|----------|------|------|------|----------|
|           | PBI | 5'000.00      |       |      |      | (   | Tablaa   |        |         |          |      |      |      | 5'000.00 |
|           | PNR | -             |       |      |      |     | - Vue ar | nuelle | pour un | sourcier | r:   |      |      | 0.00     |
| Test Tuto | IS  | 553.50<br>AON |       |      |      |     |          | indene |         | Sourcier |      |      |      | 553.50   |
|           | Cor | -             |       |      |      |     |          |        |         |          |      |      |      | 0.00     |

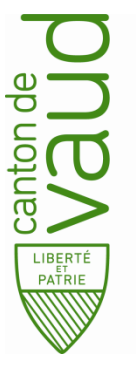

Presta

Test Tu

### Corrections

# Impôt à la source

#### Manuel utilisateur - Passerelle employeurs

| Syni | hèse | par sourcie | r               |           |      |     |        |         |          |          |        |          |        |       |
|------|------|-------------|-----------------|-----------|------|-----|--------|---------|----------|----------|--------|----------|--------|-------|
|      |      | P           |                 |           |      |     |        |         |          |          |        |          |        |       |
| #    | i ja | anv.        | févr. 🕖         | mars      | avr. | mai | juin   | juil.   | août     | sept.    | oct.   | nov.     | déc.   | Année |
| PE   | 3I   | 5'000.00    | 6'000.00        |           |      |     |        |         |          |          |        |          |        | 11'00 |
| PN   | R    | -           | Retenue du mois | s: 753.60 |      |     | Corre  | ctions  | s :      |          |        |          |        | 0.0   |
|      |      | 554.50      | Total : 827     | 7.10      |      |     | - Rete | enue d  | 'impôt d | du mois  | courar | nt à     |        |       |
| 1    | \$   | AON         | AON 🔥           |           |      |     | transr | nettre. |          |          |        |          |        | 1.308 |
|      |      |             |                 |           |      |     | - Corr | ection  | s des n  | nois pré | cédent | s : diff | érence | 620   |

#### Corrections des mois précédents :

- Toute modification impactant le calcul de l'impôt (ex : augmentation du salaire en février) génère des corrections pour les mois précédents.
- Ces corrections seront envoyées lors de la prochaine transmission (ex : transmission de février).

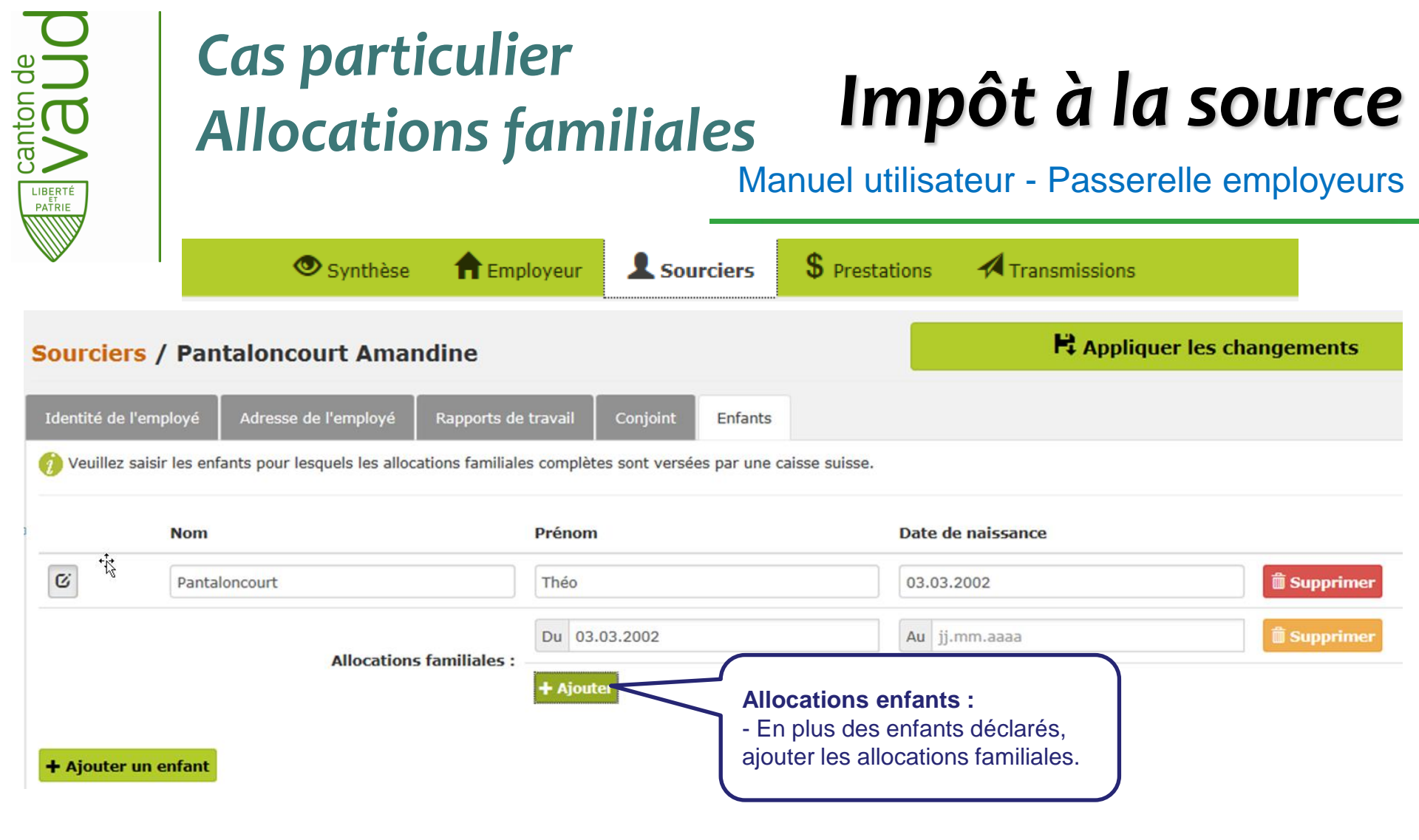

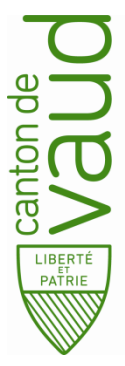

### Cas particulier Tarif C

# Impôt à la source

#### Manuel utilisateur - Passerelle employeurs

|                                                                        | 👁 Synthèse               | <b>†</b> Employeur                 | L Sou        | rciers                  | \$ Prestations                                                                       | Transmissions                       |          |
|------------------------------------------------------------------------|--------------------------|------------------------------------|--------------|-------------------------|--------------------------------------------------------------------------------------|-------------------------------------|----------|
| Sourciers / Pan                                                        | taloncourt Ama           | ndine                              |              |                         |                                                                                      | R Appliquer les changements         |          |
| Identité de l'employé                                                  | Adresse de l'employé     | Rapports de travail                | Conjoint Enf | ants                    |                                                                                      |                                     |          |
| Etat civil du<br>12 déc. 1999 - Marié av<br>Données du conjoint        | /ec Pantaloncourt Robert |                                    |              |                         |                                                                                      |                                     | •        |
| Nom du conjoint<br>Pantaloncourt                                       |                          |                                    |              | Prén<br>Rob             | <b>om du conjoint</b><br>ert                                                         |                                     |          |
| AVS du conjoint                                                        |                          |                                    |              | Date<br>01.0            | de naissance du conjoint<br>3.1960                                                   |                                     |          |
| Données salariales d                                                   | u conjoint               |                                    |              |                         |                                                                                      |                                     |          |
| Créer de nouvelles do                                                  | onnées salariales        |                                    |              |                         |                                                                                      | Supprimer ces données sa            | lariales |
| Date de début de la sit<br>01.03.1960<br>Type de revenu<br>Avec revenu | tuation                  |                                    | <            | Ty<br>- C<br>sal<br>«av | <b>De de revenu :</b><br>réer de nouvelles<br>ariales pour le co<br>vec revenu» afin | s données<br>njoint<br>d'obtenir le |          |
| Type d'activité Principale Accessoire                                  | e                        | Lieu de travail<br>Suisse Etranger |              | tari                    | f C (barème doul                                                                     | ole gain).                          |          |

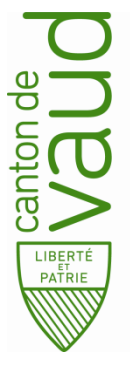

### Cas particulier Fin d'activité

# Impôt à la source

#### Manuel utilisateur - Passerelle employeurs

| ×                                                                         | 👁 Synthèse                      | A Employeur                                  | Sourciers             | <b>\$</b> Prestations                                        | Transmissions            | 3                             |
|---------------------------------------------------------------------------|---------------------------------|----------------------------------------------|-----------------------|--------------------------------------------------------------|--------------------------|-------------------------------|
| Sourciers / Test T                                                        | uto                             |                                              |                       |                                                              | 🛱 Appliquer les chai     | ngements                      |
| Identité de l'employé Ac                                                  | dresse de l'employé Rappo       | orts de travail Enfants                      |                       |                                                              |                          |                               |
| Rapports de travail                                                       |                                 |                                              |                       |                                                              |                          |                               |
| Ajouter<br>Activités                                                      | squ'au 31 janvier 2020 - activi | te principale a 100% - Siege soci            | aı                    |                                                              |                          | Supprimer                     |
| Lieu de travail<br>Siége social<br>Date de début d'activité<br>01.01.2020 |                                 | Date de fin d'activité<br>31.01.2020         | Date<br>- En<br>de t  | e de fin d'activit<br>cas de fin de ra<br>ravail, mettre une | <b>té:</b><br>pport<br>e | <ul><li>✓</li><li>✓</li></ul> |
| Type d'activité<br>Principale Accessoire<br>Prestation annuelle brute     | Presta<br>Annu<br>annoncée 🍘    | ntion<br>elle Mensuelle                      | date                  | e de fin d'activité.                                         |                          |                               |
| Entrez la prestation annuelle<br>Périodes de soumission                   | e brute complète (en tenant co  | ompte de toutes les p <b>resentant</b> ons p | ermanentes telles que | droit aux vacances, voiture                                  | es de fonction,)         | 121                           |
| Périodes de soumission ca<br>Oui Non                                      | alculées automatiquement        |                                              |                       |                                                              |                          |                               |
| Date de début                                                             |                                 | Date de fin                                  |                       |                                                              |                          |                               |
| 01.01.2020                                                                |                                 | 31.01.2020                                   |                       |                                                              | 🛱 Supprimer              |                               |
| + Ajouter                                                                 |                                 |                                              |                       |                                                              |                          |                               |

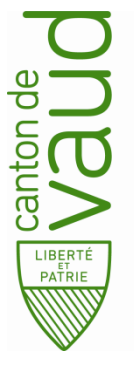

### Cas particulier Code modifié

# Impôt à la source

#### Manuel utilisateur - Passerelle employeurs

| Prostation brute                               | impocablo                                                   |                                                                                                    |                                            | Prostations no                                                  |                                                                    |
|------------------------------------------------|-------------------------------------------------------------|----------------------------------------------------------------------------------------------------|--------------------------------------------|-----------------------------------------------------------------|--------------------------------------------------------------------|
| 1000                                           | Imposable                                                   |                                                                                                    |                                            |                                                                 |                                                                    |
| Entrez la prestation<br>prestations perma<br>) | n mensuelle brute complète<br>nentes telles que droit aux v | (en tenant compte de toutes<br>acances, voitures de fonctior                                                      | les<br>,                                   | Entrez les éléme<br>indemnités spéci                            | nts de salaire non réguliers tels que gratifications, bonu<br>ales |
| Taux d'impositio                               | <b>n</b> :0%                                                |                                                                                                    |                                            | Impôt à la sou                                                  | rce retenu : 0.00                                                  |
| Commune : Pent                                 | nalaz                                                       |                                                                                                    |                                            | Canton : Vaud                                                   |                                                                    |
| Code IS : 🕑 A0                                 | A1N<br>A2N<br>A3N<br>A4N<br>A5N<br>A6N<br>A7N<br>A8N<br>A9N | Code IS :<br>- Cette modificat<br>un cas de rigueu<br>applicable que s<br>la section impôt<br>(cf. Instructions i | on co<br>r. Ce<br>ur aut<br>à la s<br>mpôt | orrespond à<br>barème n'e<br>torisation de<br>ource<br>source). | est                                                                |

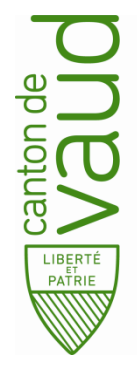

### Cas particulier Période de soumission Impôt à la source Manuel utilisateur - Passerelle employeurs

| Synth                                       | nèse 🔒 🔒 Employeur                 | L Sourciers                     | \$ Prestations           | Transmissions                                      |                       |
|---------------------------------------------|------------------------------------|---------------------------------|--------------------------|----------------------------------------------------|-----------------------|
| ourciers / Test Tuto                        |                                    |                                 |                          | Appliquer les changen                              | ients                 |
| lentité de l'employé 🛛 Adresse de l'em      | ployé Rapports de travail          | Enfants                         |                          |                                                    |                       |
| apports de travail                          |                                    |                                 |                          |                                                    |                       |
| Depuis le 1 janvier 2020 - activité princip | oale à 100% - Siége social         |                                 |                          |                                                    | $\sim$                |
| Ajouter                                     |                                    |                                 |                          |                                                    | Supprimer             |
| Activités                                   |                                    |                                 |                          |                                                    |                       |
| ieu de travail                              |                                    |                                 |                          |                                                    |                       |
| Siége social                                |                                    |                                 |                          |                                                    | ~                     |
| oate de début d'activité                    | Date de                            | e fin d'activité                |                          | Taux d'occupation                                  |                       |
| 01.01.2020                                  | jj.mm.a                            | iaaa                            |                          | 100                                                | × %                   |
| ype d'activité<br>Principale Accessoire     | Prestation Annuelle Mensuelle      |                                 |                          |                                                    |                       |
| restation annuelle brute annoncée ၇         |                                    |                                 |                          |                                                    |                       |
| Entrez la prestation annuelle brute complè  | te (en tenant compte de toutes les | s prestations permanentes telle | es que dr Périodes       | de soumission saisi                                | e manuellement        |
| Périodes de soumission                      |                                    |                                 | uniquem                  | ent dans les cas suiv                              | ants:                 |
| Périodes de soumission calculées auto       | matiquement                        |                                 | a) Sourcie<br>frontalier | er habitant en Suisse e<br>reconnu (fin d'impositi | et devient<br>on IS). |
| Date de début                               |                                    | Date de fin                     | b) Mariag                | e avec un Suisse ou P                              | Permis C              |
| 01.01.2020                                  |                                    | 31.03.2020                      | (fin d'impo              | osition IS).                                       |                       |
| + Ajouter                                   |                                    |                                 |                          |                                                    |                       |

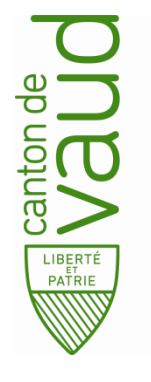

### Cas particulier Calcul du nombre de jours par mois

# Impôt à la source

Manuel utilisateur - Passerelle employeurs

#### Exemple :

Prestation brut imposable : 5'000.– en janvier et 6'000.– en février du 16.01.2020 au 16.02.2020

Janvier : 15 jours (30 – 16 + 1) Février : 16 jours

La base mensuelle se calcule toujours sur une durée de 30 jours si départ le 28.02 → 30 jours

Calcul prestation déterminante pour le taux: (30 jours par mois)Janvier : 5000 / 15 jours x 30 jours= 10'000.-Février : 6000 / 16 jours x 30 jours= 11'250.-

Revenu déterminant pour le taux : (10'000 + 11'250.--) / 2 x 12 mois + bonus éventuels / 12 mois

= 127'500.-= 127'500.-

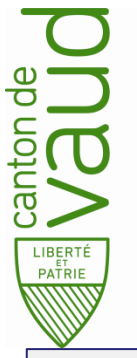

### Cas particulier Calcul du taux d'imposition

# Impôt à la source

#### Manuel utilisateur - Passerelle employeurs

| Prestations / Test | Tuto / Janvier                                                                                                    |                                                                                                    | Calculer                                                                                  |       |
|--------------------|----------------------------------------------------------------------------------------------------|----------------------------------------------------------------------------------------------------|-------------------------------------------------------------------------------------------|-------|
| Test Tuto          | Prestation brute imposable<br>10000<br>Entrez la prestation mensuelle brute complète (en tenar<br>prestations permanentes telles que droit aux vacances,<br>)<br>Taux d'imposition : 20.13%  | Prestations non                                                                                                    | régulières<br>s de salaire non réguliers tels que gratifications, bonus,<br>es<br>ON :    |       |
|                    | Sourciers / Test Tuto<br>Identité de l'employé Adresse de l'employé Rappor<br>Rapports de travail<br>Depuis le 1 janvier 2013 - activité principale à 100% - Sièq<br>Ajouter<br>Activités    | La prestation brute la plus<br>en compte pour le calcul en<br>la prestation brute imposat<br>la prestation mensuelle bru<br>Ceci pour chaque mois.<br><b>Dans notre cas :</b><br>20.13 % correspond à une<br>de 12'000.– avec un code d | élevée est prise<br>htre :<br>ble annualisée<br>ite annoncée.<br>prestation brute<br>AON. | rimer |
|                    | Lieu de travail<br>Siège social                                                                                                    |                                                                                                    |                                                                                           | ~     |
|                    | Date de début d'activité 01.01.2013                                                                                                    | Date de fin d'activité<br>jj.mm.aaaa                                                                                                    | Taux d'occupation                                                                         | %     |
| (                  | Type d'activité     Prestation       Principale     Access raise       Prestation mensuelle brute annoncée     12000       Entrez la prestation mensuelle brute complète (en tenant comptet) | Mensuelle<br>te de toutes les prestations permanentes telles que d                                                                                                    | roit aux vacances, voitures de fonction,)                                                 |       |

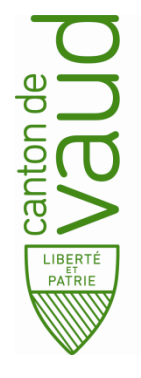

### Cas particulier Rétablissement de

### la charge fiscale

# Impôt à la source

Manuel utilisateur - Passerelle employeurs

En fin d'année ou lors de la fin du rapport de travail, il faut rétablir la charge fiscale à l'aide du tarif annuel. Il convient de tenir compte de tout changement intervenu durant l'année de la situation de famille du contribuable et d'appliquer le barème correspondant à la situation de famille prévalant à l'échéance de la prestation concernée.

Compte tenu des différences d'impôt importantes qui peuvent apparaître, la passerelle IS-P2 adapte automatiquement les retenues d'impôt à la source, en prévision du décompte annuel.

**Exemple :** activité déployée durant toute l'année, contribuable célibataire de janvier à mai avec un gain mensuel brut : 4'000.- puis contribuable marié dès le mois de juin avec un gain mensuel brut : 4'300.- + 13e salaire: 4'175.- versé en décembre

| Traitement situa | ation A0 : | 20'000 + prime vers    | sée en mai 2'000       | = 22'000            |
|------------------|------------|------------------------|------------------------|---------------------|
| Traitement situa | ation B0 : | 30'100 + 13e salaire   | : 4'175                | <u>= 34'275</u>     |
|                  |            |                        | Salaire annue          | el = 56'275         |
| Prestation mens  | suelle dét | erminante pour le taux | s: 56'275 /            | 12 = 4'689          |
| taux code A0 :   | 9.90 %     | impôt situation A0 :   | 22'000 x 9,90 %        | <i>k</i> = 2'178.00 |
| taux code B0:    | 5.01 %     | impôt situation B0 :   | 34'275 x 5,01 %        | % <u>= 1'717.17</u> |
|                  |            |                        | Total de l'impôt annue | el = 3'895.17       |